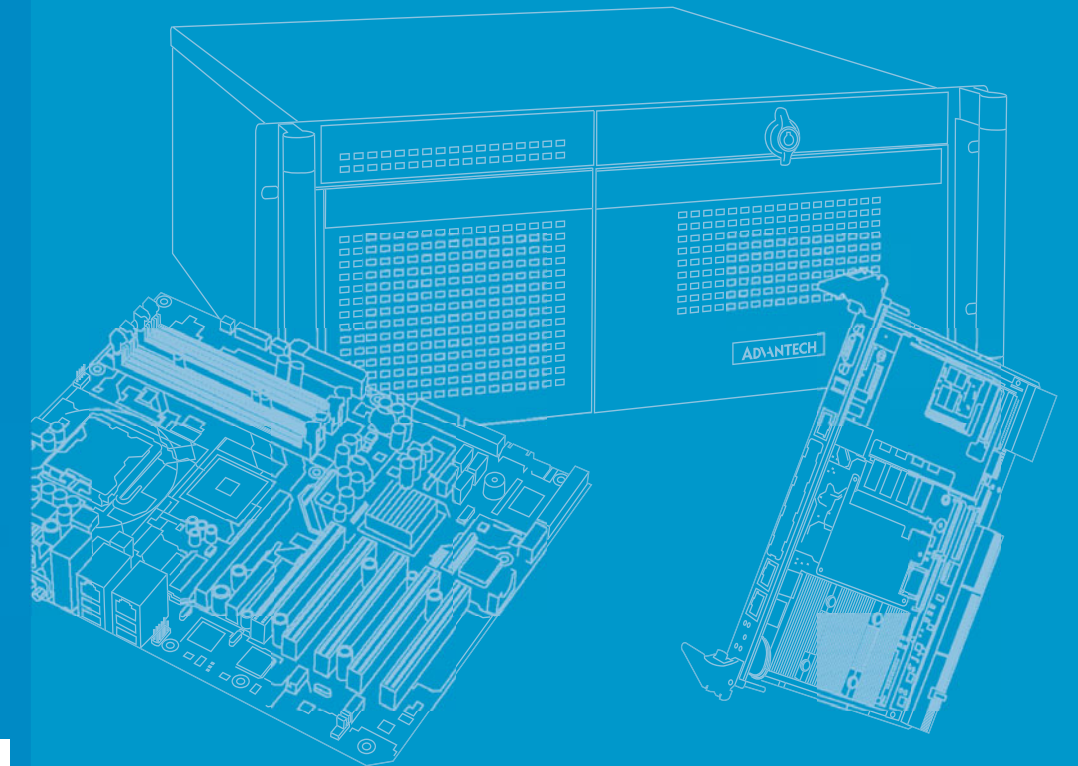

# **User Manual**

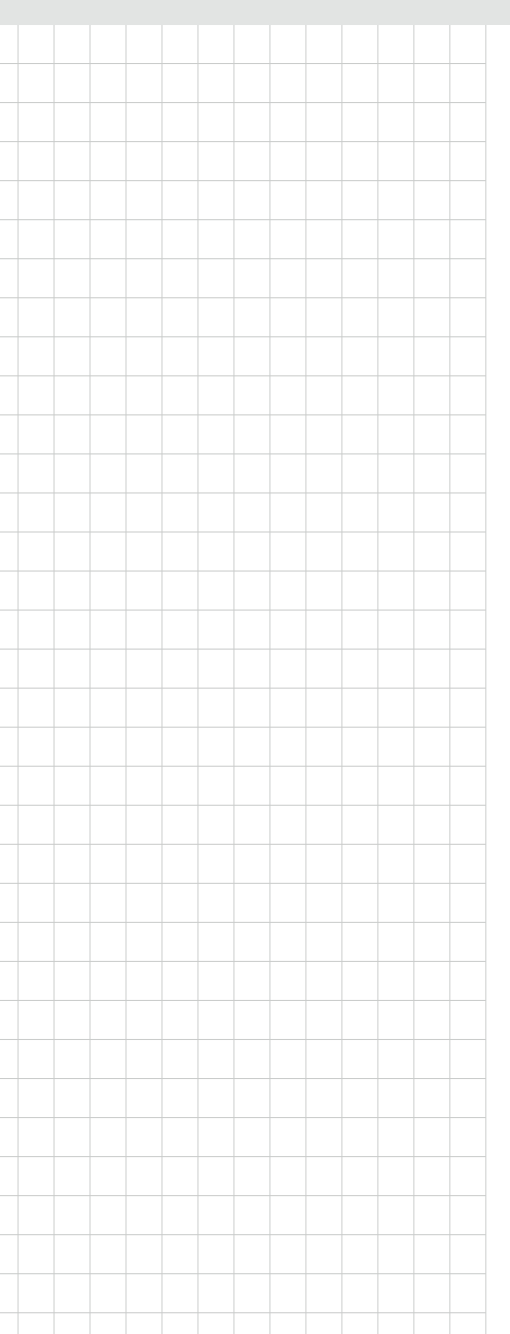

# PCA-6763

AMD T16R ISA Half-size SBC with Dual Independent Display/ Dual GbE/ SATA/ USB/m-SATA/ COM/LPT

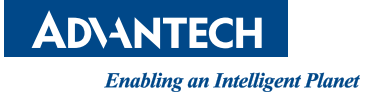

### Copyright

The documentation and the software included with this product are copyrighted 2014 by Advantech Co., Ltd. All rights are reserved. Advantech Co., Ltd. reserves the right to make improvements in the products described in this manual at any time without notice. No part of this manual may be reproduced, copied, translated or transmitted in any form or by any means without the prior written permission of Advantech Co., Ltd. Information provided in this manual is intended to be accurate and reliable. However, Advantech Co., Ltd. assumes no responsibility for its use, nor for any infringements of the rights of third parties, which may result from its use.

### **Acknowledgements**

AMIBIOS is a trademark of American Megatrends Inc.

Nuvoton is a trademark of Nuvoton Technology Corp.

All other product names or trademarks are the properties of their respective owners.

### Product Warranty (2 years)

Advantech warrants to you, the original purchaser, that each of its products will be free from defects in materials and workmanship for two years from the date of purchase.

This warranty does not apply to any products which have been repaired or altered by persons other than repair personnel authorized by Advantech, or which have been subject to misuse, abuse, accident or improper installation. Advantech assumes no liability under the terms of this warranty as a consequence of such events.

Because of Advantech's high quality-control standards and rigorous testing, most of our customers never need to use our repair service. If an Advantech product is defective, it will be repaired or replaced at no charge during the warranty period. For outof-warranty repairs, you will be billed according to the cost of replacement materials, service time and freight. Please consult your dealer for more details.

If you think you have a defective product, follow these steps:

- 1. Collect all the information about the problem encountered. (For example, CPU speed, Advantech products used, other hardware and software used, etc.) Note anything abnormal and list any onscreen messages you get when the problem occurs.
- 2. Call your dealer and describe the problem. Please have your manual, product, and any helpful information readily available.
- 3. If your product is diagnosed as defective, obtain an RMA (return merchandise authorization) number from your dealer. This allows us to process your return more quickly.
- 4. Carefully pack the defective product, a fully-completed Repair and Replacement Order Card and a photocopy proof of purchase date (such as your sales receipt) in a shippable container. A product returned without proof of the purchase date is not eligible for warranty service.
- 5. Write the RMA number visibly on the outside of the package and ship it prepaid to your dealer.

Part No. 2006A67610 Printed in China Edition 1 April 2014

### **Declaration of Conformity**

### FCC Class A

Note: This equipment has been tested and found to comply with the limits for a Class A digital device, pursuant to part 15 of the FCC Rules. These limits are designed to provide reasonable protection against harmful interference when the equipment is operated in a commercial environment. This equipment generates, uses, and can radiate radio frequency energy and, if not installed and used in accordance with the instruction manual, may cause harmful interference to radio communications. Operation of this equipment in a residential area is likely to cause harmful interference in which case the user will be required to correct the interference at his own expense.

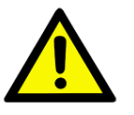

**Caution!** There is a danger of a new battery exploding if it is incorrectly installed. Do not attempt to recharge, force open, or heat the battery. Replace the battery only with the same or equivalent type recommended by the manufacturer. Discard used batteries according to the manufacturer's instructions.

### A Message to the Customer

### **Advantech Customer Services**

Each and every Advantech product is built to the most exacting specifications to ensure reliable performance in the harsh and demanding conditions typical of industrial environments. Whether your new Advantech equipment is destined for the laboratory or the factory floor, you can be assured that your product will provide the reliability and ease of operation for which the name Advantech has come to be known.

Your satisfaction is our primary concern. Here is a guide to Advantech's customer services. To ensure you get the full benefit of our services, please follow the instructions below carefully.

### **Technical Support**

We want you to get the maximum performance from your products. So if you run into technical difficulties, we are here to help. For the most frequently asked questions, you can easily find answers in your product documentation. These answers are normally a lot more detailed than the ones we can give over the phone.

So please consult this manual first. If you still cannot find the answer, gather all the information or questions that apply to your problem, and with the product close at hand, call your dealer. Our dealers are well trained and ready to give you the support you need to get the most from your Advantech products. In fact, most problems reported are minor and are able to be easily solved over the phone.

In addition, free technical support is available from Advantech engineers every business day. We are always ready to give advice on application requirements or specific information on the installation and operation of any of our products.

### **Battery Information**

Batteries, battery packs, and accumulators should not be disposed of as unsorted household waste.

Please use the public collection system to return, recycle, or treat them in compliance with the local regulations.

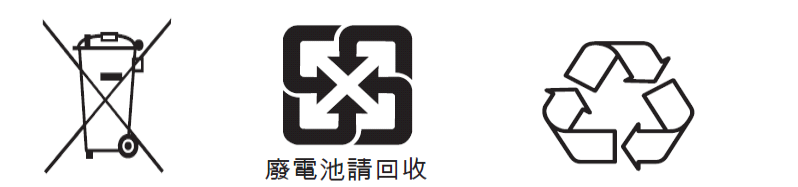

## **Memory Compatibility**

| Brand     | Size | Speed     | Туре           | ECC | Vendor PN      | Memory                          | Advantech PN          |
|-----------|------|-----------|----------------|-----|----------------|---------------------------------|-----------------------|
| Transcend | 1GB  | DDR3 1066 | SODIMM<br>DDR3 | N   | TS128MSK64V1U  | SEC K4B1G0846G-<br>BCH9         | 96SD3-<br>1G1066NN-TR |
| Transcend | 2GB  | DDR3 1066 | SODIMM<br>DDR3 | N   | TS128MSK64V1U  | SEC HCH9<br>K4B1G0846D (128x8)  | 96SD3-<br>2G1066NN-TR |
| Transcend | 4GB  | DDR3 1066 | SODIMM<br>DDR3 | N   | TS7KSN28420-1Y | HYNIX<br>H5TQ2G83BFR<br>(256x8) | 96SD3-<br>4G1066NN-TR |

**Warning!** Due to limited compatibility of onboard memory, Strongly suggest to choose above memory DIMM when extra 4GB is required

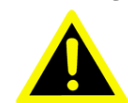

choose above memory DIMM when extra 4GB is required.

## **Backplane Support**

| P/N            | Segment | Slot  | Size                         |
|----------------|---------|-------|------------------------------|
| PCA-6104-0C2E  | 1       | 4 ISA | 94.7 x 186 mm (3.7" x 7.3")  |
| PCA-6106-0B2E  | 1       | 6 ISA | 142 x 175 mm (5.59" x 6.89") |
| PCA-6108E-0B2E | 1       | 8 ISA | 180 x 190 mm (7.09" x 7.48") |

### **Operating System Support**

Win XP(32/64), Win7, Linux, DOS, XPE, WinCE6.0, WinCE 7.0

### **Initial Inspection**

Before you begin installing your motherboard, please make sure that the following materials have been shipped:

■ 1 PCA-6763 PICMG 1.0 Half-size single board computer

| 1 PCA-6763 startup manual             | P/N: 2006A67600 |
|---------------------------------------|-----------------|
| 1 CD with utility                     | P/N: 2066A67600 |
| 1 Serial ATA HDD data cable           | P/N: 1700003194 |
| 1 Serial ATA HDD power cable          | P/N: 1703150102 |
| 1 two-port COM cable (G2 SKU)         | P/N: 1700008762 |
| 1 LPT cable (G2 SKU)                  | P/N: 1700002223 |
| 1 LPT+COM cable kit (VG SKU)          | P/N: 1700008954 |
| 1 four-port USB cable                 | P/N: 1700014398 |
| Y cable for PS/2 keyboard, PS/2 mouse | P/N: 1700060202 |
| ATX feature cable                     | P/N: 1700002343 |
| 1 warranty card                       |                 |

If any of these items are missing or damaged, contact your distributor or sales representative immediately. We have carefully inspected PCA-6763 mechanically and electrically before shipment. It should be free of marks and scratches and in perfect working order upon receipt. As you unpack PCA-6763, check it for signs of shipping damage. If it is damaged or it fails to meet the specifications, notify our service department or your local sales representative immediately. Also notify the carrier. Retain the shipping carton and packing material for inspection by the carrier. After inspection, we will make arrangements to repair or replace the unit.

PCA-6763 User Manual

# Contents

| Chapter | 1   | Hardware Configuration1                                               |
|---------|-----|-----------------------------------------------------------------------|
|         | 1.1 | Introduction2                                                         |
|         | 1.2 | Features & Benefits2                                                  |
|         | 1.3 | Specifications                                                        |
|         |     | 1.3.1 System                                                          |
|         |     | 1.3.2 Memory                                                          |
|         |     | 1.3.3 Input/Output                                                    |
|         |     | 1.3.4 Graphics                                                        |
|         |     | 1.3.5 Ethernet LAN4                                                   |
|         |     | 1.3.6 Industrial features4                                            |
|         |     | 1.3.7 Mechanical and environmental specifications4                    |
|         | 1.4 | Jumpers and Connectors5                                               |
|         |     | Table 1.1: Jumper list    5                                           |
|         |     | Table 1.2: Connectors5                                                |
|         | 1.5 | Board Layout: Jumper and Connector Locations6                         |
|         |     | Figure 1.1 Jumper and connector locations                             |
|         | 1.6 | Block Diagram7                                                        |
|         |     | Figure 1.2 PCA-6763 Block Diagram7                                    |
|         | 1.7 | Safety Precautions7                                                   |
|         | 1.8 | Jumper Settings8                                                      |
|         |     | 1.8.1 How to set jumpers8                                             |
|         |     | 1.8.2 BIOS CMOS (JCMOS1)                                              |
|         |     | Table 1.3: Clear BIOS CMOS (JCMOS1)8                                  |
|         |     | 1.8.3 AT/ATX mode HW selection (ATXF1)8                               |
|         |     | Table 1.4: AT/ATX Mode HW Selection (ATXF1)8                          |
|         |     | 1.8.4 LVDS Backlight setting (JVBR1) and LVDS panel voltage selection |
|         |     | (JLVDS1)9                                                             |
|         |     | Table 1.5: LVDS Backlight Setting (VBR1)9                             |
|         |     | Table 1.6: LVDS panel voltage selection (JLVDS1)                      |
|         |     | 1.8.5 Hardware monitor alarm (JOBS1) and Watchdog timer output        |
|         |     | (JWDT1)10                                                             |
|         |     | Table 1.7: H/W monitor alarm and Watchdog timer                       |
|         |     | (JOBS1+JWDT1)10                                                       |
|         | 1.9 | Keyboard Lock and Buzzer Setting10                                    |
|         |     | Table 1.8: Keyboard lock (KL1) 10                                     |
|         |     | Table 1.9:    Buzzer setting (BZ1)10                                  |
| Chapter | 2   | Connecting Peripherals11                                              |

| 2.1  | Introduction                              |  |
|------|-------------------------------------------|--|
| 2.2  | Parallel Port (LPT1)                      |  |
| 2.3  | USB Ports (USB12, USB34, USB56, USB7)     |  |
| 2.4  | VGA Connector (VGA1)                      |  |
| 2.5  | DVI Connector (DVI 1)                     |  |
| 2.6  | LVDS (LVDS1)                              |  |
| 2.7  | LCD Inverter Connector (INV1)             |  |
| 2.8  | Serial Ports (COM12)                      |  |
| 2.9  | PS/2 Keyboard and Mouse Connector (KBMS1) |  |
| 2.10 | Front Panel Connectors (JFP1)             |  |
|      | Table 2.1: Power LED status               |  |
| 2.11 | H/W Monitor/Watchdog Timer/Infrared       |  |
|      | 2.11.1 H/W monitor alarm (JOBS1)          |  |
|      | 2.11.2 Watchdog timer (JWDT1)             |  |
|      | 2.11.3 Infrared interface (JIR1)          |  |
|      |                                           |  |

|                               | 2.12                                                                  | LAN Ports (LAN1 & LAN2)                                                                                                    | 19                                                                                           |
|-------------------------------|-----------------------------------------------------------------------|----------------------------------------------------------------------------------------------------|----------------------------------------------------------------------------------------------|
|                               | 2.13                                                                  | High Definition Audio Module Interface (HDAUD1)<br>Figure 2.1 Jumper and connector locations of PCA-AUDIO-                                                                                                    | 20                                                                                           |
|                               |                                                                       | HDA1E                                                                                                    | 21                                                                                           |
|                               | 2.14                                                                  | GPIO Header (GPIO1)                                                                                                    | 22                                                                                           |
|                               | 2.15                                                                  | Case Open Connector (JCASE1)                                                                                                    | 22                                                                                           |
|                               | 2.16                                                                  | Front Panel LAN Indicator Connector (LANLED1)                                                                                                    | 23                                                                                           |
|                               | 0.47                                                                  | Table 2.3: LAN LED Indicators                                                                                                    | 23                                                                                           |
|                               | 2.17                                                                  | Serial ATA Interface (SATA1~SATA3)                                                                                                    | 24                                                                                           |
|                               | 2.18                                                                  | 12/5v power connector (DWP1)                                                                                                    | 24<br>25                                                                                     |
|                               | 2.19                                                                  | PC/104                                                                                                    | 25                                                                                           |
| Chapter                       | 3                                                                     | AMI BIOS Setup                                                                                                    | . 27                                                                                         |
|                               | 3.1                                                                   | Introduction                                                                                                    | 28                                                                                           |
|                               | 2.0                                                                   | Figure 3.1 Setup program initial screen                                                                                                    | 28                                                                                           |
|                               | 3.2                                                                   | Entering Setup                                                                                                    | 29                                                                                           |
|                               |                                                                       | 5.2.1 Main Selup                                                                                                    | 29<br>29                                                                                     |
|                               |                                                                       | 3.2.2 Advanced BIOS Features Setup                                                                                                    | 29<br>.30                                                                                    |
|                               |                                                                       | 3.2.3 Chipset Configuration                                                                                                    | 30<br>43                                                                                     |
|                               |                                                                       | 3.2.4 Boot Configuration                                                                                                    | 48                                                                                           |
|                               |                                                                       | 3.2.5 Security Configuration                                                                                                    | 49                                                                                           |
|                               |                                                                       | 3.2.6 Save & Exit                                                                                                    | 50                                                                                           |
| Chapter                       | 4                                                                     | Value-Added Software Services                                                                                                    | . 51                                                                                         |
|                               |                                                                       |                                                                                                    |                                                                                              |
|                               | 4.1                                                                   | Value-Added Software Services<br>4.1.1 Software API                                                                                                    | 52<br>52                                                                                     |
| Chapter                       | 4.1<br><b>5</b>                                                       | Value-Added Software Services<br>4.1.1 Software API<br>Chipset Software Installation Utility                                                                                                    | 52<br>52<br><b>53</b>                                                                        |
| Chapter                       | 4.1<br><b>5</b><br>5.1                                                | Value-Added Software Services<br>4.1.1 Software API<br>Chipset Software Installation Utility<br>Before You Begin                                                                                                    | 52<br>52<br><b>7 53</b><br>54                                                                |
| Chapter                       | 4.1<br><b>5</b><br>5.1<br>5.2                                         | Value-Added Software Services<br>4.1.1 Software API<br><b>Chipset Software Installation Utility</b><br>Before You Begin<br>Windows® XP / Windows® 7 Driver Setup                                                                                                    | 52<br>52<br><b>53</b><br>54<br>54                                                            |
| Chapter<br>Chapter            | 4.1<br>5<br>5.1<br>5.2<br>6                                           | Value-Added Software Services<br>4.1.1 Software API<br>Chipset Software Installation Utility<br>Before You Begin<br>Windows® XP / Windows® 7 Driver Setup<br>LAN Configuration                                                                                                    | 52<br>52<br>53<br>54<br>54<br>54                                                             |
| Chapter<br>Chapter            | 4.1<br>5<br>5.1<br>5.2<br>6<br>6.1                                    | Value-Added Software Services<br>4.1.1 Software API<br><b>Chipset Software Installation Utility</b><br>Before You Begin<br>Windows® XP / Windows® 7 Driver Setup<br><b>LAN Configuration</b><br>Introduction                                                                                                    | 52<br>52<br>53<br>53<br>54<br>54<br>55                                                       |
| Chapter<br>Chapter            | 4.1<br>5<br>5.1<br>5.2<br>6<br>6.1<br>6.2                             | Value-Added Software Services<br>4.1.1 Software API<br><b>Chipset Software Installation Utility</b><br>Before You Begin<br>Windows® XP / Windows® 7 Driver Setup<br><b>LAN Configuration</b><br>Introduction<br>Win XP /Win 7 Driver Setup (LAN)                                                                                                    | 52<br>52<br>53<br>54<br>54<br>56<br>56                                                       |
| Chapter<br>Chapter<br>Appendi | 4.1<br>5<br>5.1<br>5.2<br>6<br>6.1<br>6.2<br>X A                      | Value-Added Software Services<br>4.1.1 Software API<br>Chipset Software Installation Utility<br>Before You Begin<br>Windows® XP / Windows® 7 Driver Setup<br>LAN Configuration<br>Introduction<br>Win XP /Win 7 Driver Setup (LAN)<br>Programming the Watchdog Timer                                                                                                    | 52<br>52<br>53<br>54<br>54<br>54<br>54<br>54<br>54<br>54<br>54<br>54<br>54<br>54<br>54<br>52 |
| Chapter<br>Chapter<br>Appendi | 4.1<br>5<br>5.1<br>5.2<br>6<br>6.1<br>6.2<br>X A<br>A.1               | Value-Added Software Services<br>4.1.1 Software API<br>Chipset Software Installation Utility<br>Before You Begin<br>Windows® XP / Windows® 7 Driver Setup<br>LAN Configuration<br>Introduction<br>Win XP /Win 7 Driver Setup (LAN)<br>Programming the Watchdog Timer<br>Introduction                                                                                                    | 52<br>52<br>53<br>54<br>54<br>56<br>56<br>56<br>56<br>58                                     |
| Chapter<br>Chapter<br>Appendi | 4.1<br>5<br>5.1<br>5.2<br>6<br>6.1<br>6.2<br>X A<br>A.1               | Value-Added Software Services<br>4.1.1 Software API<br>Chipset Software Installation Utility<br>Before You Begin<br>Windows® XP / Windows® 7 Driver Setup<br>LAN Configuration<br>Introduction<br>Win XP /Win 7 Driver Setup (LAN)<br>Programming the Watchdog Timer<br>Introduction<br>A.1.1 Watchdog timer overview                                                                                                    |                                                                                              |
| Chapter<br>Chapter<br>Appendi | 4.1<br>5<br>5.1<br>5.2<br>6<br>6.1<br>6.2<br>X A<br>A.1               | Value-Added Software Services<br>4.1.1 Software API<br>Chipset Software Installation Utility<br>Before You Begin<br>Windows® XP / Windows® 7 Driver Setup<br>LAN Configuration<br>Introduction<br>Win XP /Win 7 Driver Setup (LAN)<br>Programming the Watchdog Timer<br>Introduction<br>A.1.1 Watchdog timer overview<br>A.1.2 Programming the watchdog timer.<br>Toble A.1: Watchdog timer                                                                                                    |                                                                                              |
| Chapter<br>Chapter<br>Appendi | 4.1<br>5<br>5.1<br>5.2<br>6<br>6.1<br>6.2<br>X A<br>A.1               | Value-Added Software Services<br>4.1.1 Software API<br>Chipset Software Installation Utility<br>Before You Begin<br>Windows® XP / Windows® 7 Driver Setup<br>LAN Configuration<br>Introduction<br>Win XP /Win 7 Driver Setup (LAN)<br>Programming the Watchdog Timer<br>A.1.1 Watchdog timer overview<br>A.1.2 Programming the watchdog timer<br>Table A.1: Watchdog timer registers<br>A.1.3 Example program                                                                                                    |                                                                                              |
| Chapter<br>Chapter<br>Appendi | 4.1<br>5<br>5.1<br>5.2<br>6<br>6.1<br>6.2<br>X A<br>A.1<br>X B        | Value-Added Software Services<br>4.1.1 Software API<br>Chipset Software Installation Utility<br>Before You Begin<br>Windows® XP / Windows® 7 Driver Setup<br>LAN Configuration<br>Introduction<br>Win XP /Win 7 Driver Setup (LAN)<br>Programming the Watchdog Timer<br>Introduction<br>A.1.1 Watchdog timer overview<br>A.1.2 Programming the watchdog timer.<br>Table A.1: Watchdog timer registers<br>A.1.3 Example program<br>I/O Pin Assignments                                                                               |                                                                                              |
| Chapter<br>Chapter<br>Appendi | 4.1<br>5<br>5.1<br>5.2<br>6<br>6.1<br>6.2<br>X A<br>A.1<br>X B<br>B.1 | Value-Added Software Services<br>4.1.1 Software API<br>Chipset Software Installation Utility<br>Before You Begin<br>Windows® XP / Windows® 7 Driver Setup<br>LAN Configuration<br>Introduction<br>Win XP /Win 7 Driver Setup (LAN)<br>Programming the Watchdog Timer<br>A.1.1 Watchdog timer overview<br>A.1.2 Programming the watchdog timer<br>Table A.1: Watchdog timer registers<br>A.1.3 Example program<br>I/O Pin Assignments<br>Parallel Port Connector (LPT1)                                                              |                                                                                              |
| Chapter<br>Chapter<br>Appendi | 4.1<br>5<br>5.1<br>5.2<br>6<br>6.1<br>6.2<br>X A<br>A.1<br>X B<br>B.1 | Value-Added Software Services<br>4.1.1 Software API<br>Chipset Software Installation Utility<br>Before You Begin<br>Windows® XP / Windows® 7 Driver Setup<br>LAN Configuration<br>Introduction<br>Introduction<br>Win XP /Win 7 Driver Setup (LAN)<br>Programming the Watchdog Timer<br>A.1.1 Watchdog timer overview<br>A.1.2 Programming the watchdog timer<br>Table A.1: Watchdog timer registers<br>A.1.3 Example program<br>I/O Pin Assignments<br>Parallel Port Connector (LPT1)<br>Table B.1: Parallel port connector (LPT1) |                                                                                              |

| B.3  | Table B.2: VGA connector (VGA1)<br>RS 232 Serial Port (G2: COM12, VG: COM1) | 66<br>67  |
|------|-----------------------------------------------------------------------------|-----------|
|      | Table B.3: RS-232 serial port (COM12)                                       | 67        |
| R 4  | LISB 2 0 Header (LISB12~56)                                                 | 80        |
| D.4  | Table B.5: USB Header (USB12~56, take USB 12 as exar                        |           |
| B.5  | PS/2 Keyboard/Mouse Connector (KBMS1)                                       | 69        |
|      | Table B.6: PS/2 keyboard/mouse connector (KBMS1)                            | 69        |
| B.6  | CPU Fan Power Connector (CPUFAN1)                                           | 69        |
| D 7  | Table B.7: CPU fan power connector (CPUFAN1)                                | 69        |
| В./  | Table B 8: Reset connector (EP1 / RESET)                                    | 70        |
| B.8  | Hi-definition Audio Link Connector (HDAUD1)                                 |           |
| 2.0  | Table B.9: Hi-definition audio link connector (HDAUD1)                      |           |
| B.9  | LAN1 and LAN2 LED Connector (LANLED1)                                       | 71        |
|      | Table B.10:LAN1 and LAN2 LED connector (LANLED1)                            | 71        |
| B.10 | GPIO Header (GPIO1)                                                         | 71        |
| D 11 | Table B.11:GPIO header (GPIO1)                                              | /1        |
| D.11 | JIR I<br>Table B 12: IIR1                                                   | 72        |
| B.12 | JCASE1                                                                      |           |
|      | Table B.13:JCASE1                                                           | 72        |
| B.13 | LPC1                                                                        | 73        |
|      | Table B.14:LPC1                                                             | 73        |
| B.14 | PWR1                                                                        | 73        |
| D 15 |                                                                             |           |
| D.15 | Table B 16:DV/I1                                                            | 74        |
| B.16 | LVDS1                                                                       |           |
| B.17 | System I/O Ports                                                            | 76        |
|      | Table B.17:System I/O ports                                                 | 76        |
| B.18 | DMA Channel Assignments                                                     | 76        |
| D 40 | Table B.18:DMA channel assignments                                          |           |
| B.19 | Interrupt Assignments                                                       | / /<br>77 |
| B.20 | 1st MB Memory Map                                                           | 77        |
| 2.20 | Table B.20:1st MB memory map                                                |           |
|      |                                                                             |           |

# 

| C.1 | Supported GPIO Register | 80 |
|-----|-------------------------|----|
| C.2 | GPIO Registers          | 80 |
| C.3 | GPIO Example Program-1  | 80 |

PCA-6763 User Manual

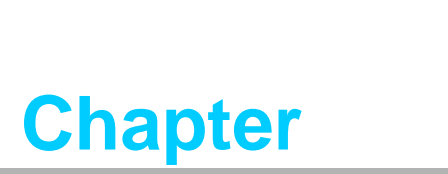

Hardware Configuration

### 1.1 Introduction

PCA-6763 is an AMD G-series T16R based, fanless ISA half-size single board computer. With AMD's fully legacy support, the product provides completed ISA function and is compatible with a variety of operation systems, such as, Win CE6.0, XPE, Windows XP and Windows 7, offering customers an ideal solution in manufacturing and factory automation.

Besides completed ISA and PC/104 support, the single board computer designed with onboard memory, m-SATA and fanless thermal module targets especially in low power and vibration concerned applications, such as motion control, and entry-level CNC. For customer requiring more than one GbE LAN and 1GB onboard memory, the model offers dual LAN SKU and extra SO-DIMM socket (up to 4GB) to get better flexibility.

As for I/O support, the single board computer provides four SATA III interface (600MB/s) for mainstream SSD, HDD, and ODD connections. It also has up to seven USB 2.0 ports for USB devices. Additionally, the two RS-232 ports can be used as reliable legacy device control interfaces. Users can purchase Advantech COM module (P/N: PCA-COM485-00A1E and PCA-COM232-00A1E) to have four extra serial ports with auto flow control capability.

In addition to board-level products, Advantech also offers a series of small form-factor wall-mount chassis. With the low power, compact sized, high-reliability, and system-level solutions, PCA-6763 is the ideal computing platform for modern industrial applications.

### **1.2 Features & Benefits**

| Features                          | Benefits                                                                                                    |
|-----------------------------------|----------------------------------------------------------------------------------------------------|
| Fanless thermal design            | Fanless design provides better product MTBF, and<br>it also helps system integrators to build a quiet<br>industrial environment.                              |
| Memory onboard design             | The features targets especially for vibration con-                                                                                                    |
| m-SATA support                    | cerned applications, such as motion control, and<br>entry-level CNC, avoiding system shut down<br>caused by memory DIMM disconnection or hard<br>disk broken. |
| ISA and PC/104 support            | With AMD's fully ISA support, PCA-6763 offers a completed ISA expansion for a variety of industrial applications.                                             |
| Legacy I/O support                | PCA-6763 supports one floppy disk, up to six<br>COM232 ports/ four COM485 ports for legacy<br>equipment connections (such as PLC).                            |
| DOS, Windows XP and WinCE support | With good OS compatibility, PCA-6763 offers a variety of OS support, including DOS and Win-<br>dows embedded OS.                                              |

# 1.3 Specifications

### 1.3.1 System

- CPU: AMD G-Series Accelerated processing unit
- L2 Cache: 512 KB
- BIOS: AMI-EFI 32 Mbit SPI
- System Chipset: AMD Fusion controller hub A55E
- ACPI Sleep state: S4, S5

**Note!** AMD G-series APUs do not support S1.

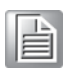

### 1.3.2 Memory

RAM: DDR3 1066 1GB onboard + DDR3 1066 up to 4GB on 1x204-pin SO-DIMM socket. (Due to limited compatibility of onboard memory, strongly suggest to choose memory DIMM listed in page.iv when extra 4GB is required.)

### 1.3.3 Input/Output

- Backplane Support: PCA-6104-0C2E, PCA-6106-0B2E, PCA-6108E-0B2E (For detailed information, please refer to backplane support list).
- Enhanced parallel port: This EPP/SPP/ECP port can be configured to LPT1, LPT2, LPT3 or disabled
- Serial ports: Two RS-232 serial ports on board. Extra four RS-232 or RS 422/ 485 serial ports supported by optional COM module via low pin count connector (P/N: PCA-COM232-00A1E/PCA-COM485-00A1E)
- PS/2 keyboard and mouse connector: 1 (6-pin DIN socket on bracket for PS/2 keyboard and mouse)
- USB port:
  - G2 SKU: USB 2.0 x7 (1 on bracket, 6 onboard)
  - VG SKU: USB 2.0 x6 (6 on board)
- **SATA:** Four SATA 3.0 ports (600 MB/s)
- m-SATA: One m-SATA device (600MB/s)
- Floppy Disk Drive Interface: One floppy drives, 5 1/4 (360KB and 1.2 MB), and/or 3 1/2 (720KB, and 1.44 MB) BIOS enable/ disable
- **HD audio:** One HD AUDIO interface for optional module: PCA-AUDIO-HDA1E
- Low pin count: One low pin count connector for optional module: PCA-COM232-00A1E/PCA-COM485-00A1E/PCA-TPM-00A1E
- **GPIO:** 8-bit GPIO support
- ISA & PC/104: Support full 16-bit ISA bus interface and one PC/104 connector

Note! UEFI BIOS code do not support ISA VGA expansion cards.

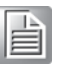

### 1.3.4 Graphics

- **Controller:** APU integrated (AMD GPU Radeon HD 6250)
- Display memory: Optimized shared memory architecture up to 384 MB system memory
- Dual display support: G2 SKU: Choosing two interface from VGA (Default), LVDS, and DVI
- **CRT:** Resolution can be up to 1920 x 1200 @60Hz
- DVI (G2 SKU): Resolution can be up to 1920 x 1200 @60Hz (Please place order on optional DVI cable: 1700008822)
- LVDS:
  - G2 SKU: 48 bit (Dual channel 24 bit) LVDS up to 1920 x 1200 @ 60Hz
  - VG SKU: 18 bit LVDS up to 1024 x 768@60Hz

### 1.3.5 Ethernet LAN

- G2 SKU: Supporting dual 10/100/1000 Mbps Ethernet ports with Realtek RTL8111E-VL-CG.
- VG SKU: Supporting single 10/100/1000 Mbps Ethernet port with Realtek RTL8111E-VL-CG.

### **1.3.6 Industrial features**

Watchdog timer: Can generate a system reset or IRQ11. The watchdog timer is programmable, with each unit equal to one second or one minute (255 levels).

### **1.3.7** Mechanical and environmental specifications

- **Operating temperature:** 0 ~ 60° C (32 ~ 140° F, Depending on CPU)
- Storage temperature: -40 ~ 85° C (-40 ~ 185° F)
- Humidity: 20 ~ 95% non-condensing
- Power supply voltage: +3.3 V, +5 V, +12 V, +5 V<sub>SB</sub>

### Power consumption:

| Voltage (V)           | 3.3   | 5     | 12     | 5VSB  |
|-----------------------|-------|-------|--------|-------|
| Current (A)           | 1.54  | 1.05  | 3.8    | 0.24  |
| Power consumption (W) | 5.173 | 5.304 | 45.866 | 1.203 |

- Board size: 185 mm (L) X 122 mm (W) (7.3" x 4.8")
- Board weight: 0.33 kg

### 1.4 **Jumpers and Connectors**

Connectors on PCA-6763 single board computer link it to external devices such as hard disk drives and a keyboard. In addition, the board has a number of jumpers used to configure your system for your application.

The tables below list the function of each of the board jumpers and connectors. Later sections in this chapter give instructions on setting jumpers. Chapter 2 gives instructions for connecting external devices to your motherboard.

| Table 1.1: Jumper list |                                                        |  |  |
|------------------------|--------------------------------------------------------|--|--|
| Label                  | Function                                               |  |  |
| JCMOS1                 | CMOS clear                                             |  |  |
| JOBS1+JWDT1            | Hardware monitor alarm+watchdog timer output selection |  |  |
| BZ1                    | Buzzer setting                                         |  |  |
| KL1                    | Keyboard lock                                          |  |  |
| ATXF1                  | AT/ATX mode selection                                  |  |  |
| JVBR1                  | LVDS backlight setting                                 |  |  |
| JLVDS1                 | LVDS panel voltage selection                           |  |  |
|                        |                                                        |  |  |

| <b>Table 1.2: C</b> | onnectors |
|---------------------|-----------|
|---------------------|-----------|

| Label              | Function                                  |
|--------------------|-------------------------------------------|
| LPT1               | Parallel port, supports SPP/EPP/ECP mode  |
| LAN1               | Realtek RTL8111E-VL-CG                    |
| LAN2 (G2 SKU only) | Realtek RTL8111E-VL-CG                    |
| VGA1               | VGA connector                             |
| KBMS1              | External keyboard/mouse connector         |
| KBMS2              | Internal keyboard/mouse connector         |
| COM12              | Box header for RS-232*2                   |
| JIR1               | Infrared connector                        |
| JFP1               | Power Switch / Reset connector            |
| JCASE1             | Case Open                                 |
| LANLED1            | LAN1/2 LED connector                      |
| HDAUD1             | HD audio extension module connector       |
| USB12              | USB port 1, 2                             |
| USB34              | USB port 3, 4                             |
| USB56              | USB port 5, 6                             |
| USB7               | USB port 7                                |
| SATA1-4            | Serial ATA 1-4 (SATA 3.0)                 |
| FDD1               | Floppy drive connector                    |
| DIMMA1             | Memory connector channel A                |
| GPIO1              | GPIO pin header                           |
| LPC1               | Low pin count module expansion pin header |
| PWR1               | 12 V, 5 V power connector                 |
| DVI1               | DVI connector                             |
| LVDS1              | LVDS connector                            |
| INV1               | LVDS inverter connector                   |
| SMBUS1             | SMBUS connector                           |
| PC-104             | PC/ 104 connector                         |

### 1.5 Board Layout: Jumper and Connector Locations

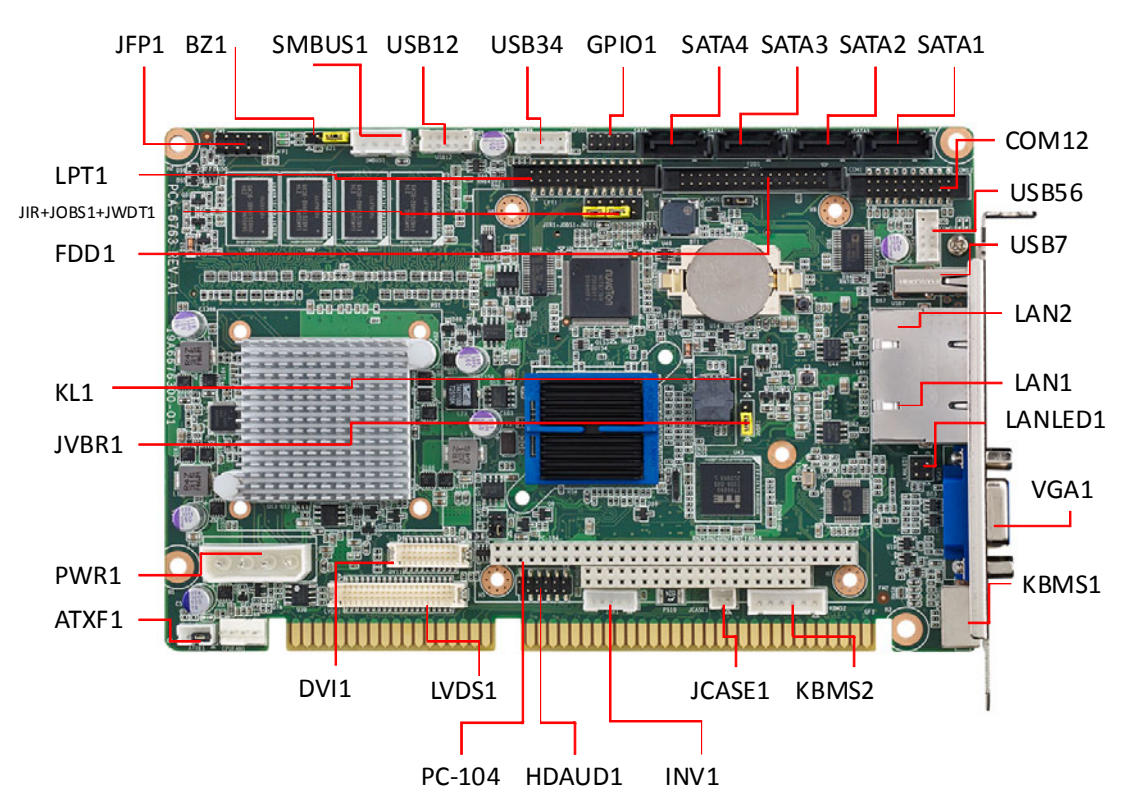

Figure 1.1 Jumper and connector locations

## 1.6 Block Diagram

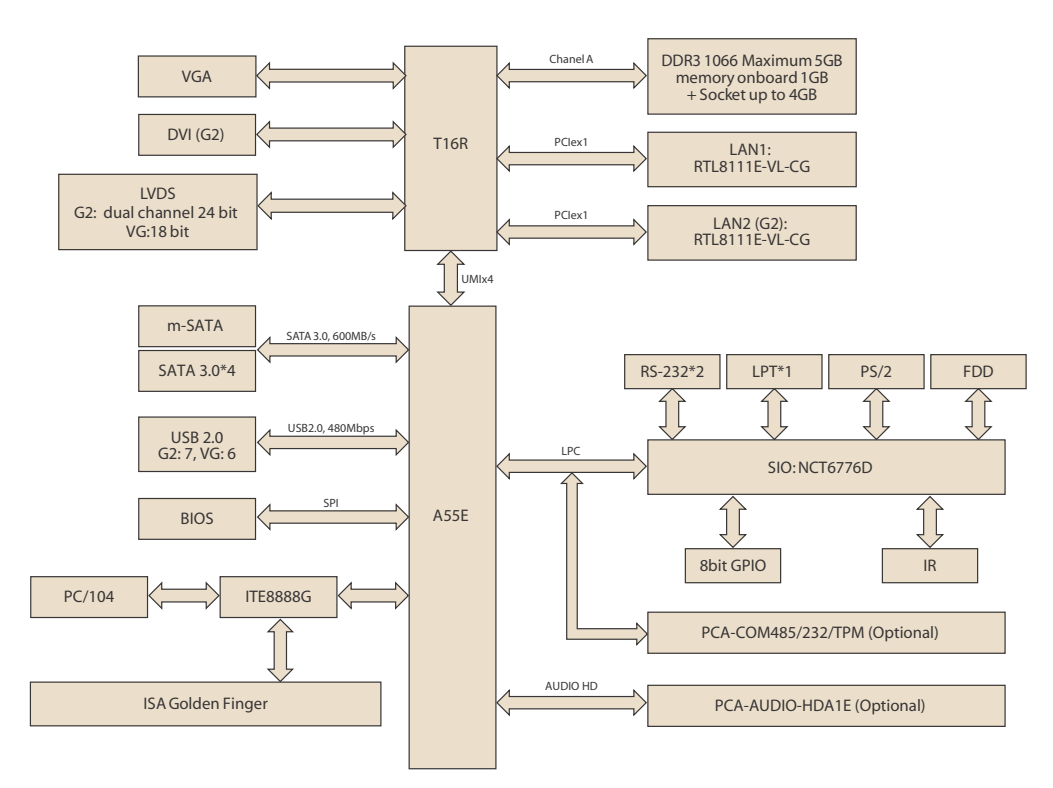

### Figure 1.2 PCA-6763 Block Diagram

### 1.7 **Safety Precautions**

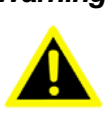

Warning! Always completely disconnect the power cord from your chassis whenever you work with the hardware. Do not make connections while the power is on. Sensitive electronic components can be damaged by sudden power surges. Only experienced electronics personnel should open the PC chassis.

**Caution!** Always ground yourself to remove any static charge before touching the motherboard. Modern electronic devices are very sensitive to static electrical discharges. As a safety precaution, use a grounding wrist strap at all times. Place all electronic components on a static-dissipative surface or in a static-shielded bag when they are not in the chassis.

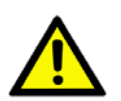

**Caution!** The computer is provided with a battery-powered Real-time Clock. There is a danger of explosion if battery is incorrectly replaced. Replace only with same or equivalent type recommended by the manufacturer. Discard used batteries according to manufacturer's instructions.

**Caution!** There is a danger of a new battery exploding if it is incorrectly installed. Do not attempt to recharge, force open or heat the battery. Replace the battery only with the same or equivalent type recommended by the manufacturer. Discard used batteries according to the manufacturer's instructions.

### **1.8 Jumper Settings**

This section provides instructions on how to configure your motherboard by setting the jumpers. It also includes the motherboard's default settings and your options for each jumper.

### **1.8.1 How to set jumpers**

You can configure your motherboard to match the needs of your application by setting the jumpers. A jumper is a metal bridge that closes an electrical circuit. It consists of two metal pins and a small metal clip (often protected by a plastic cover) that slides over the pins to connect them. To "close" (or turn ON) a jumper, you connect the pins with the clip. To "open" (or turn OFF) a jumper, you remove the clip. Sometimes a jumper consists of a set of three pins, labeled 1, 2 and 3. In this case you connect either pins 1 and 2, or 2 and 3. A pair of needle-nose pliers may be useful when setting jumpers.

### 1.8.2 BIOS CMOS (JCMOS1)

PCA-6763 CPU card contains a jumper that can erase BIOS CMOS data and reset the system BIOS information. Normally this jumper should be set with pins 1-2 closed. If you want to reset those data, set JCMOS1 to 2-3 closed for just a few seconds, and then move the jumper back to 1-2 closed. This procedure will reset the CMOS to its last status or default setting.

Please note that both date and time information will be reset after short pin 2-3.

| Table 1.3: Clear BIOS CMO | S (JCMOS1)                |
|---------------------------|---------------------------|
| Function                  | Jumper Setting            |
| *Keep BIOS CMOS data      | 1 2 3<br>0 0 0 1-2 closed |
| Clear BIOS CMOS data      | 1 2 3<br>0 0 0 2-3 closed |
| * Default setting         |                           |

### **1.8.3 AT/ATX mode HW selection (ATXF1)**

The PCA-6763 can support an advanced soft power switch function. When using an ATX power supply, please follow the instructions below to enable ATX functions.

- 1. Find ATX feature cable (1700002343).
- 2. Connect the 3-pin plug of the cable to ATXF1 (ATX feature connector). And connect another plug to backplane HCN1 connector.
- 3. Connect the power on/off button cable of the chassis to pin 9 and pin 10 of JFP1. Default value is set ATXF1 to short pin1-2 to support AT power.

| Table 1.4: AT/ATX Mode | HW Selection (ATXF1)                           |
|------------------------|------------------------------------------------|
| Function               | Jumper Setting                                 |
| *AT mode               | 1 2 3 1-2 closed                               |
| ATX mode               | Connecting to backplane with cable: 1700002343 |
| * Default setting      |                                                |

# Chapter 1 Hardware Configuration

# 1.8.4 LVDS Backlight setting (JVBR1) and LVDS panel voltage selection (JLVDS1)

PCA-6763 with 18/ dual 24 bit panel offers jumper to set backlight mode and panel voltage.

| Table 1.5: LVDS Backlight Sett     | ing (VBR1)                |  |
|------------------------------------|---------------------------|--|
| Function                           | Jumper Setting            |  |
| * Linear way to control brightness | 1 2 3<br>0 0 0 1-2 closed |  |
| PWM to control brightness          | 1 2 3<br>0 0 0 2-3 closed |  |
| * Default setting                  |                           |  |

| Table 1.6: LVDS panel voltage sele | ction (JLVDS1)                           |
|------------------------------------|------------------------------------------|
| Function                           | Jumper Setting                           |
| * 3.3V                             | 5 3 1<br>0 0 0<br>6 4 2 1-3 closed       |
| 5V                                 | 5 3 1<br>0 0 0<br>6 4 2 3-5 closed       |
| 12V                                | 5  3  1 $0  0  0$ $6  4  2  3-4  closed$ |
| * Default setting                  |                                          |

# **1.8.5** Hardware monitor alarm (JOBS1) and Watchdog timer output (JWDT1)

PCA-6763 contains a watchdog timer that will reset the CPU in the event the CPU stops processing. This feature means PCA-6763 will recover from a software failure or an EMI problem. The JWDT1 jumper settings control the outcome of what the computer will do in the event the watchdog timer is tripped.

PCA-6763 also provide jumper: JOBS1 to enable or disable hardware monitor function.

| Table 1.7: H/W monitor alarm and Watchdog timer (JOBS1+JWDT |                                               |
|-------------------------------------------------------------|-----------------------------------------------|
| Function                                                    | Jumper Setting                                |
| *Enable watchdog timer                                      | 2 4 6 8 10<br>0 0 0 0<br>1 3 5 7 9            |
| *Enable H/W monitor alarm                                   | 2 4 6 8 10<br>0 0 0 0<br>0 0 0 0<br>1 3 5 7 9 |
| *default setting                                            |                                               |

### 1.9 Keyboard Lock and Buzzer Setting

PCA-6763 provides jumpers for customer to enable keyboard lock and buzzer via hardware settings.

| Table 1.8: Keyboard lock (KL1)  |                                                       |
|---------------------------------|-------------------------------------------------------|
| Function                        | Jumper Setting                                        |
| *Disable keyboard lock          | $\bigcirc$ $\bigcirc$                                 |
| Enable keyboard lock            |                                                       |
| * default setting               |                                                       |
|                                 |                                                       |
| Table 1.9: Buzzer setting (BZ1) |                                                       |
| Function                        | Jumper Setting                                        |
| Connecting to external speaker  | Connect 1 & 4                                         |
| *Enable buzzer                  | $ \begin{array}{cccccccccccccccccccccccccccccccccccc$ |
| * default setting               |                                                       |

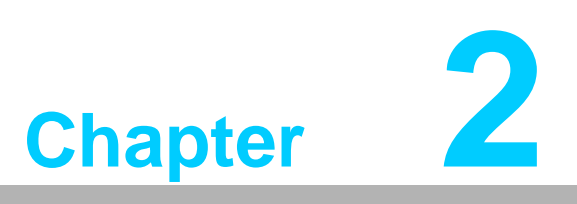

Connecting Peripherals

### 2.1 Introduction

You can access most of the connectors from the top of the board. If you have a number of cards installed, you may need to partially remove a card to make all the connections.

## 2.2 Parallel Port (LPT1)

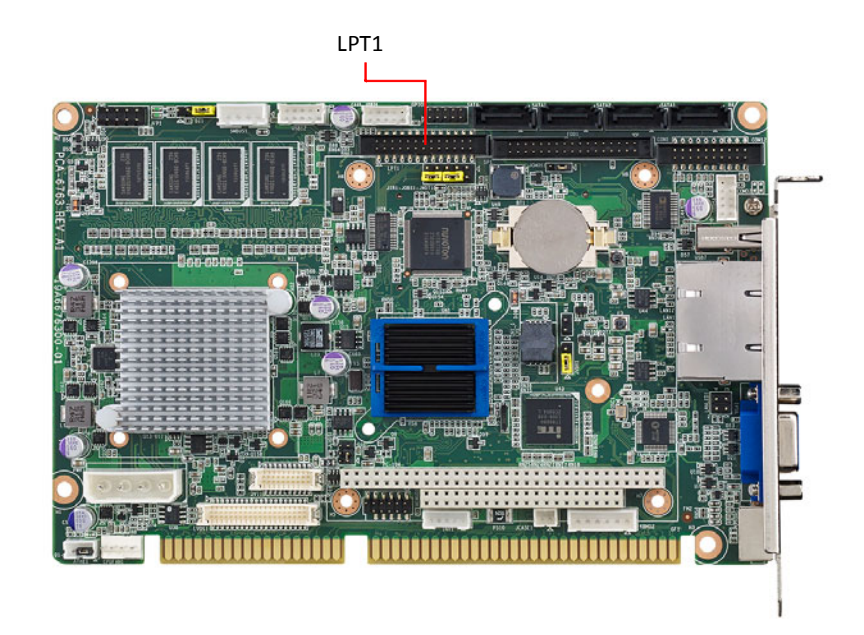

The parallel port is normally used to connect the motherboard to a printer. PCA-6763 includes an onboard parallel port, accessed through a 26-pin flat-cable connector, LPT1.

### 2.3 USB Ports (USB12, USB34, USB56, USB7)

PCA-6763 provides up to 7 USB (Universal Serial Bus) on-board ports with complete Plug & Play and hot swap support for up to 127 external devices. These USB ports comply with USB Specification 2.0, support transfer rates up to 480 Mbps. USB 1-6 ports are located on board with box header and USB7 (G2) is on rear I/O bracket. The USB interface can be disabled in the system BIOS setup.

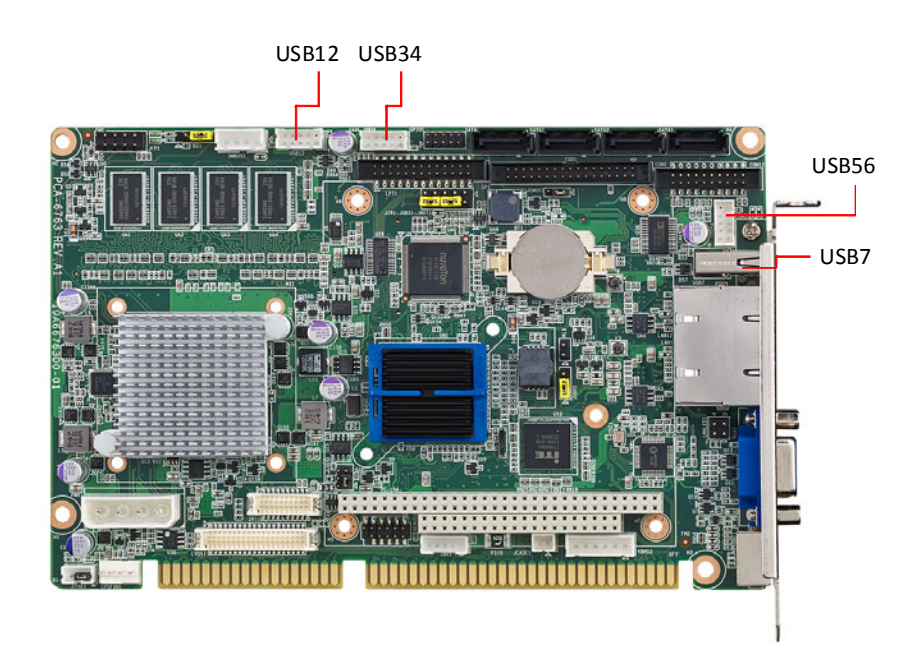

## 2.4 VGA Connector (VGA1)

This CPU card has VGA outputs that can drive conventional CRT displays. VGA1 is a standard 15-pin D-SUB connector commonly used for VGA.

AMD driver can help for both VGA extended and clone mode settings under Windows XP.

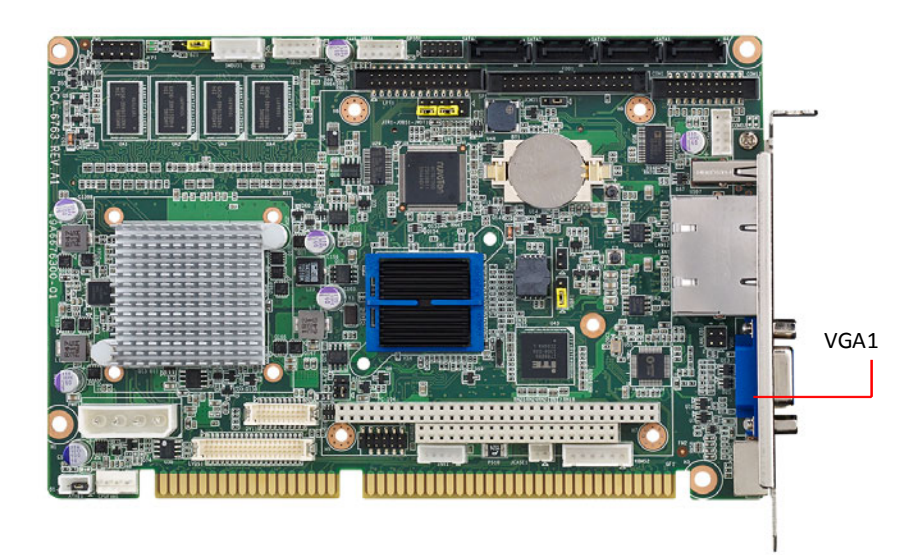

### 2.5 DVI Connector (DVI 1)

DVI 1 is a 20-pin connector, supporting resolution up to 1920x1080. Please place order no. 1700008822 for standard DVI connector on bracket.

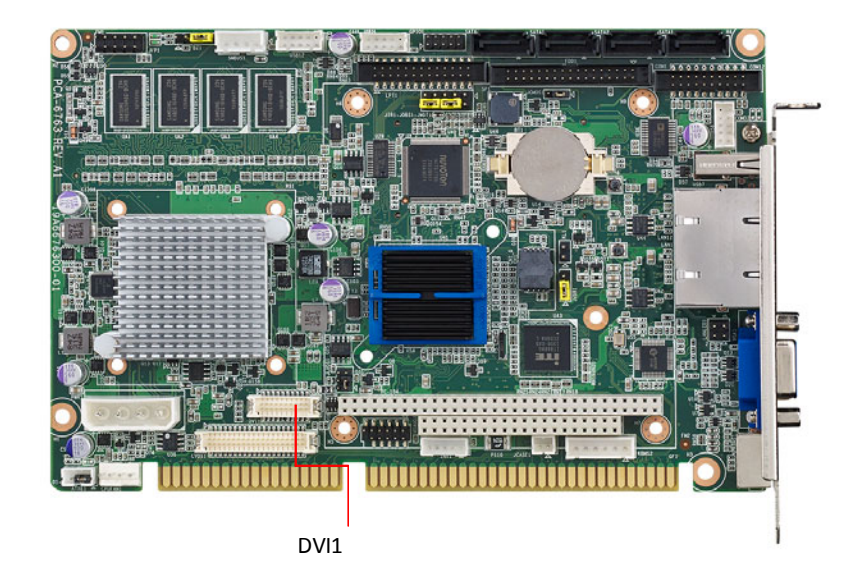

### 2.6 LVDS (LVDS1)

For G2 SKU, LVDS1 for dual channel 24-bit LVDS panel, and for VG SKU, LVDS1 is for 18-bit panel. Please check the pin define before installing your panel.

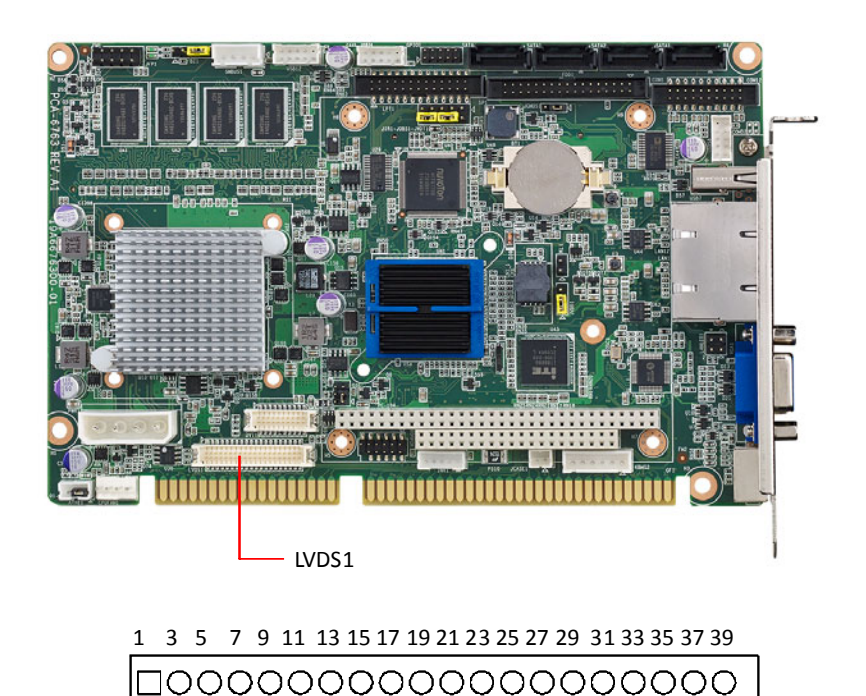

 0
 0
 0
 0
 0
 0
 0
 0
 0
 0
 0
 0
 0
 0
 0
 0
 0
 0
 0
 0
 0
 0
 0
 0
 0
 0
 0
 0
 0
 0
 0
 0
 0
 0
 0
 0
 0
 0
 0
 0
 0
 0
 0
 0
 0
 0
 0
 0
 0
 0
 0
 0
 0
 0
 0
 0
 0
 0
 0
 0
 0
 0
 0
 0
 0
 0
 0
 0
 0
 0
 0
 0
 0
 0
 0
 0
 0
 0
 0
 0
 0
 0
 0
 0
 0
 0
 0
 0
 0
 0
 0
 0
 0
 0
 0
 0
 0
 0
 0
 0
 0
 0
 0
 0
 0
 0
 0

| Pin | Signal    | Pin | Signal        |
|-----|-----------|-----|---------------|
| 1   | +V_LCD    | 21  | LVDS0_D2+     |
| 2   | +V_LCD    | 22  | LVDS1_D2+     |
| 3   | GND       | 23  | GND           |
| 4   | GND       | 24  | GND           |
| 5   | +V_LCD    | 25  | LVDS0_CLK-    |
| 6   | +V_LCD    | 26  | LVDS1_CLK-    |
| 7   | LVDS0_D0- | 27  | LVDS0_CLK+    |
| 8   | LVDS1_D0- | 28  | LVDS1_CLK+    |
| 9   | LVDS0_D0+ | 29  | GND           |
| 10  | LVDS1_D0+ | 30  | GND           |
| 11  | GND       | 31  | LVDS0_DDC_CLK |
| 12  | GND       | 32  | LVDS0_DDC_DAT |
| 13  | LVDS0_D1- | 33  | GND           |
| 14  | LVDS1_D1- | 34  | GND           |
| 15  | LVDS0_D1+ | 35  | LVDS0_D3-     |
| 16  | LVDS1_D1+ | 36  | LVDS1_D3-     |
| 17  | GND       | 37  | LVDS0_D3+     |
| 18  | GND       | 38  | LVDS1_D3+     |
| 19  | LVDS0_D2- | 39  | LVDS0_ENABKL  |
| 20  | LVDS1_D2- | 40  | GND           |
|     |           |     |               |

## 2.7 LCD Inverter Connector (INV1)

PCA-6763 provide a LCD panel inverter connector, INV1. Users can select the voltage from jumper: JLVDS1 from 3.3V, 5V to 12V.

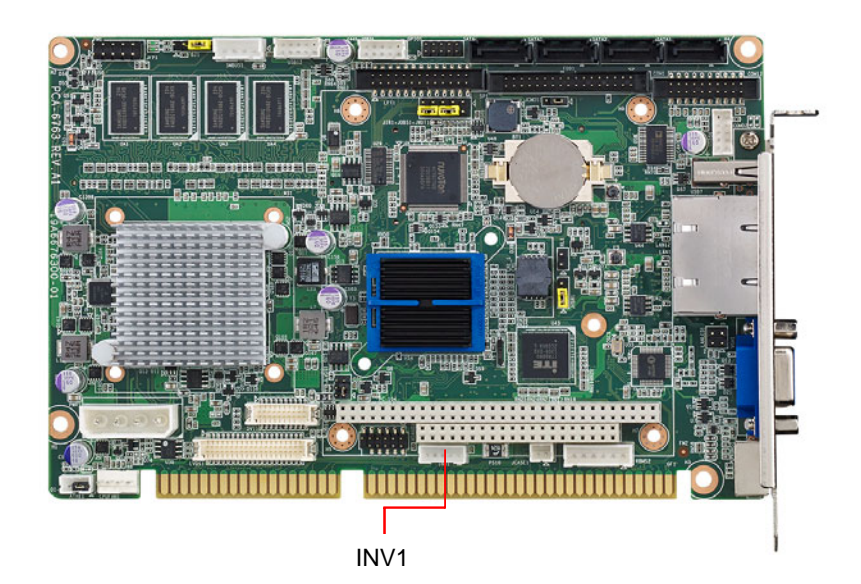

### 2.8 Serial Ports (COM12)

PCA-6763 offers two serial ports. These ports can connect to serial devices, such as a mouse or a printer, or to a communications network. The IRQ and address ranges for both ports are fixed. However, if you want to disable the port or change these parameters later, you can do this in the system BIOS setup.

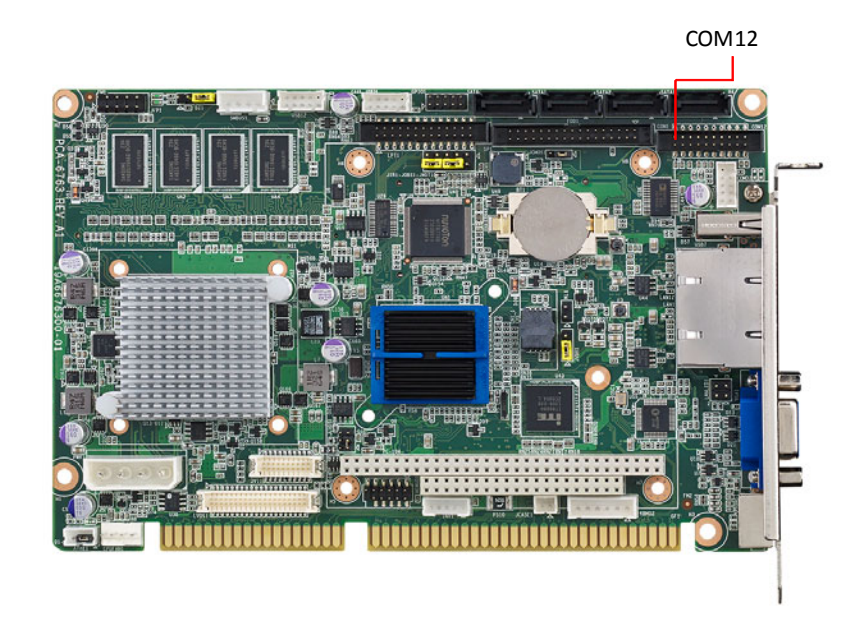

### 2.9 PS/2 Keyboard and Mouse Connector (KBMS1)

Two on-board 6-pin mini-DIN connectors (KBMS1) provide connection to PS/2 keyboard.

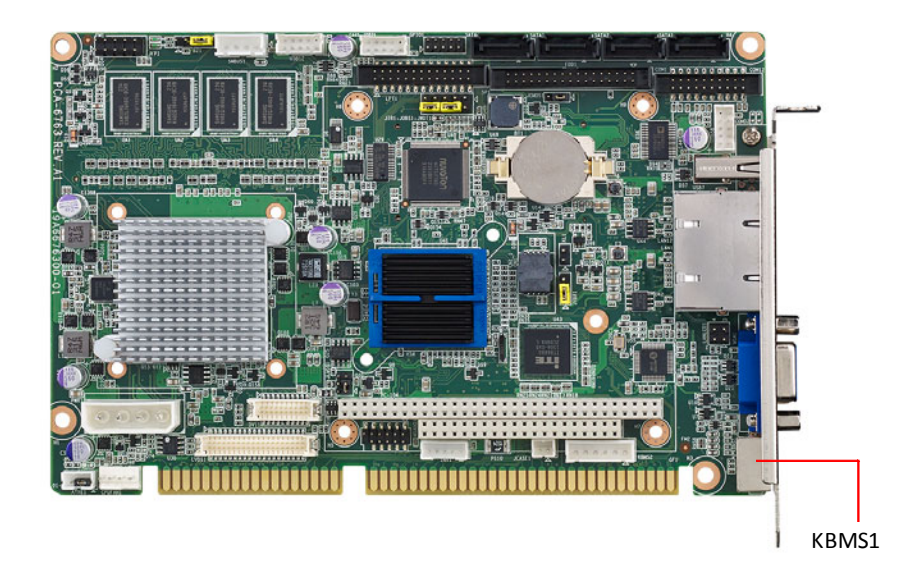

# Chapter 2 Connecting Peripherals

### 2.10 Front Panel Connectors (JFP1)

FP1 is a 10-pin connector which connects to the front panel switch to control system power on/off and reset.

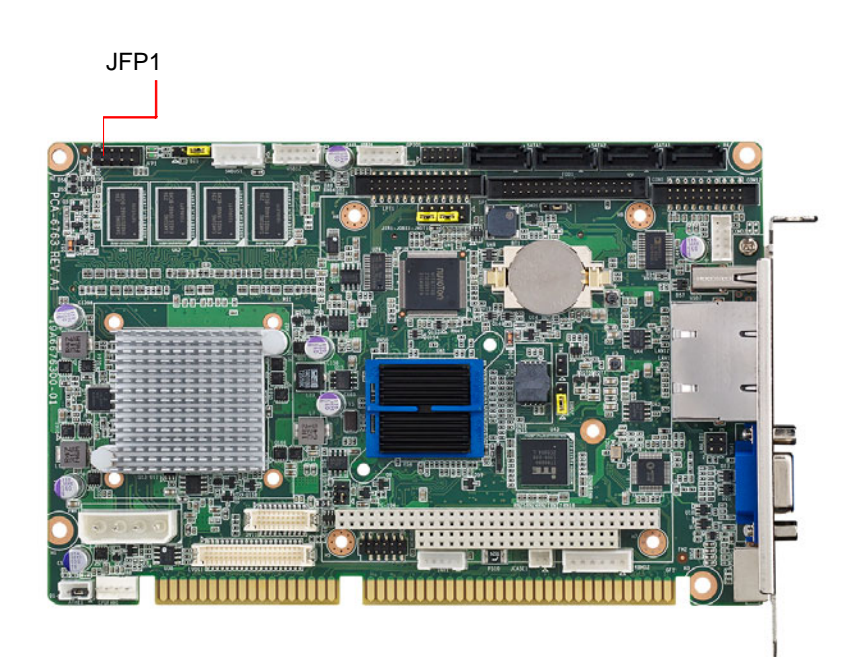

| Table 2.1: Power LED st  | atus         |
|--------------------------|--------------|
| Power mode               | LED          |
| System On                | On           |
| System Suspend           | Fast flashes |
| System Off               | Off          |
| System Off in deep sleep | Off          |

### 2.11 H/W Monitor/Watchdog Timer/Infrared

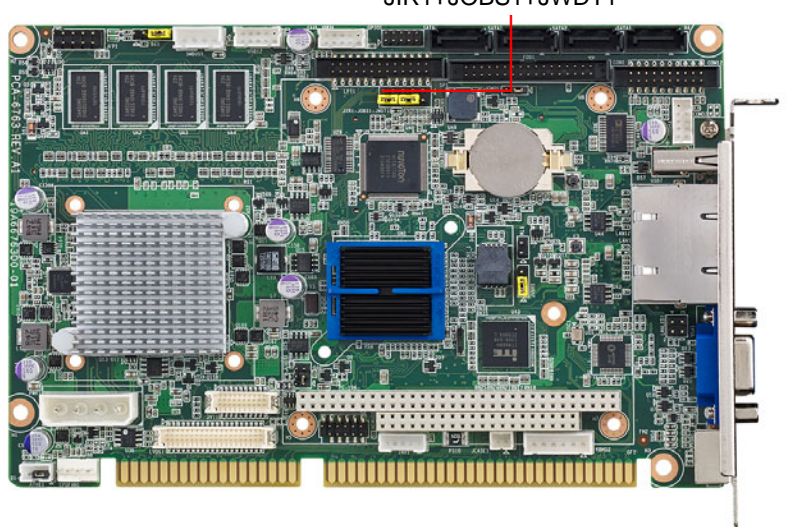

JIR1+JOBS1+JWDT1

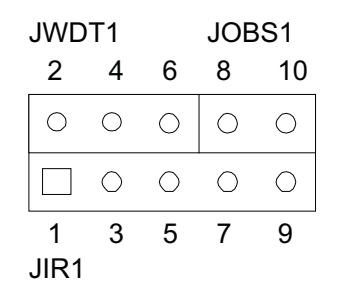

### 2.11.1 H/W monitor alarm (JOBS1)

This 2-pin header is for enabling/disabling H/W monitor alarm function.8-10 Closed: Enables hardware monitor alarm (Default)8-10 Open: Disables hardware monitor alarm

### 2.11.2 Watchdog timer (JWDT1)

This is for an setting action trigger on the watchdog timer. 4-6 Close: Enable watchdog timer (Default) 4-6 Open: No action

### 2.11.3 Infrared interface (JIR1)

This is a 5-pin header for an infrared device.

# 2.12 LAN Ports (LAN1 & LAN2)

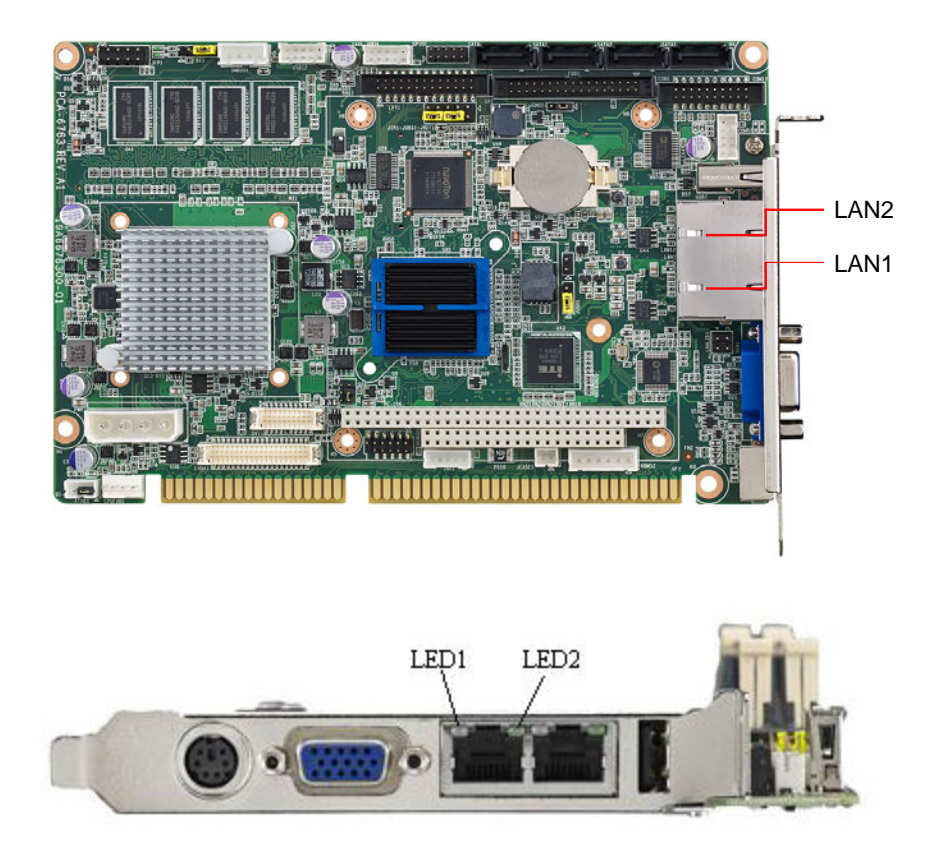

PCA-6763 is equipped with one or two high-performance 1000 Mbps Ethernet LANs. They are supported by all major network operating systems. The RJ-45 jacks on the rear plate provide convenient connectivity.

| Table 2.2: LAN LED Ind | icators   |       |
|------------------------|-----------|-------|
| LAN Mode               | LED1      | LED2  |
| 1000Mbps Link On       | Green On  | On    |
| 1000Mbps Active        | Green on  | Flash |
| 1000Mbps Link Off      | Off       | Off   |
| 100Mbps Link On        | Orange On | On    |
| 100Mbps Active         | Orange On | Flash |
| 100Mbps Link Off       | Off       | Off   |
| 10Mbps Link On         | Off       | On    |
| 10Mbps Active          | Off       | Flash |
| 10Mbps Link Off        | Off       | Off   |

### 2.13 High Definition Audio Module Interface (HDAUD1)

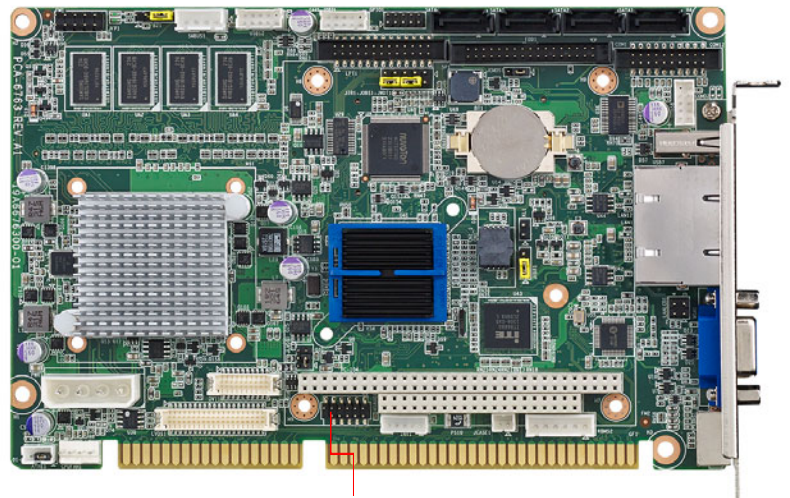

HDAUD1

This HDAUD1 pin header is the connection interface to Advantech's 7.1 channel high definition audio module.

### Note!

Advantech 7.1 channel high definition audio module ordering information.

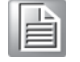

P/N: PCA-AUDIO-HDA1E

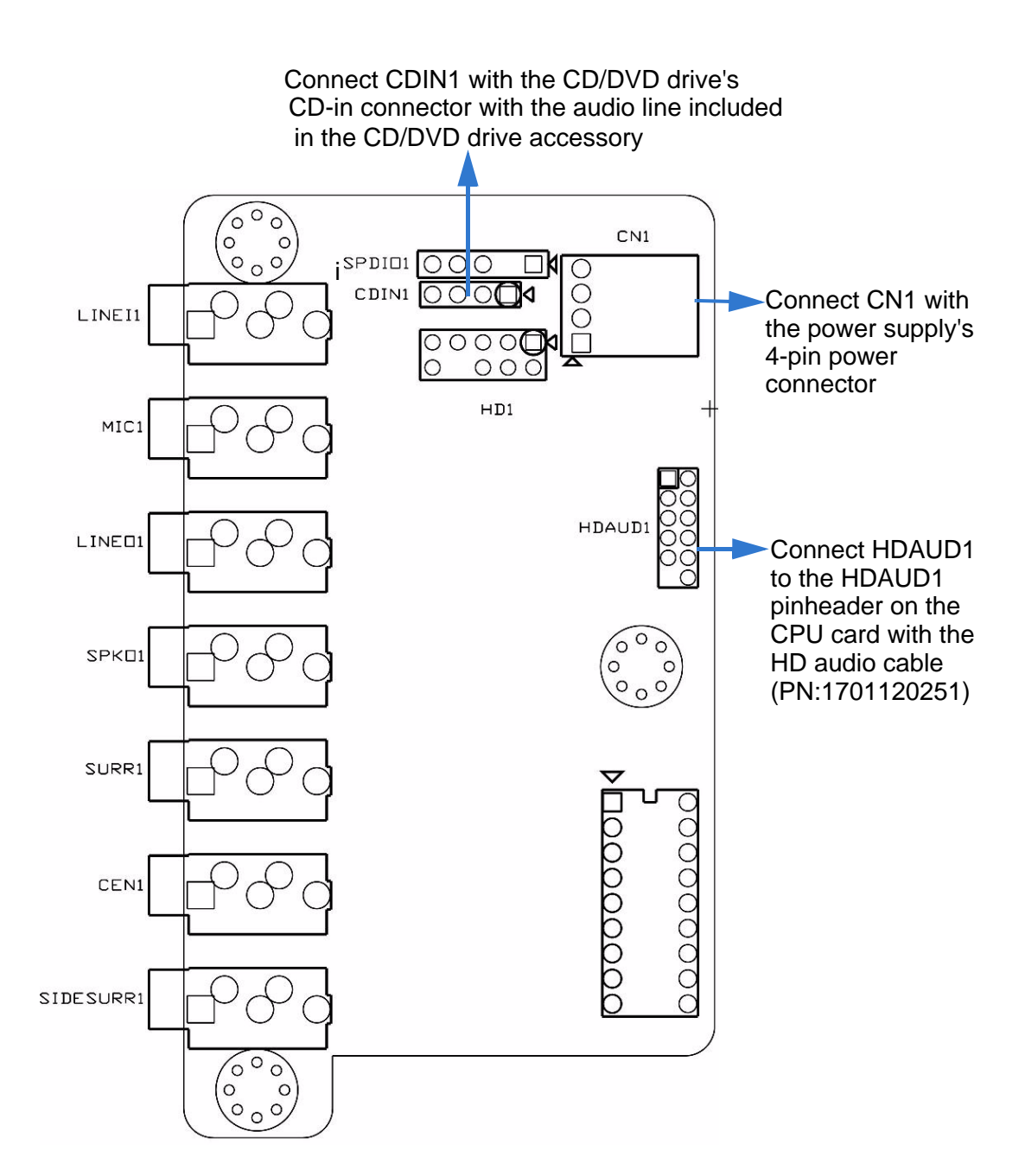

Figure 2.1 Jumper and connector locations of PCA-AUDIO-HDA1E

### 2.14 GPIO Header (GPIO1)

PCA-6763 provides 10-Pin pin header for 8-bit Digital I/O usage. Refer to Appendix B for detailed information on the pin assignments and programming guide in Appendix C.

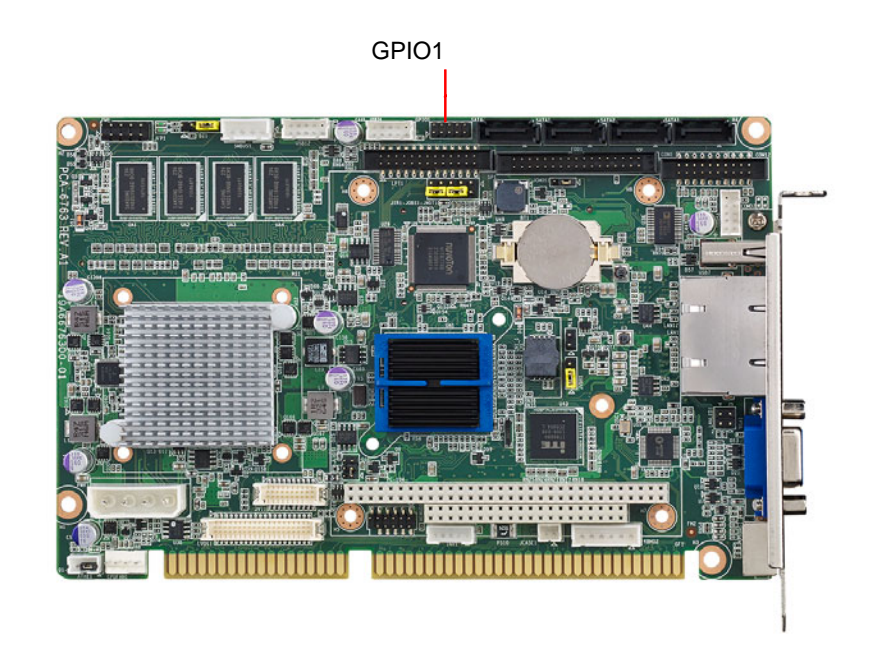

### 2.15 Case Open Connector (JCASE1)

The 2-pin case open connector is for chassis with a case open sensor. When the case is open, the buzzer on motherboard will beep.

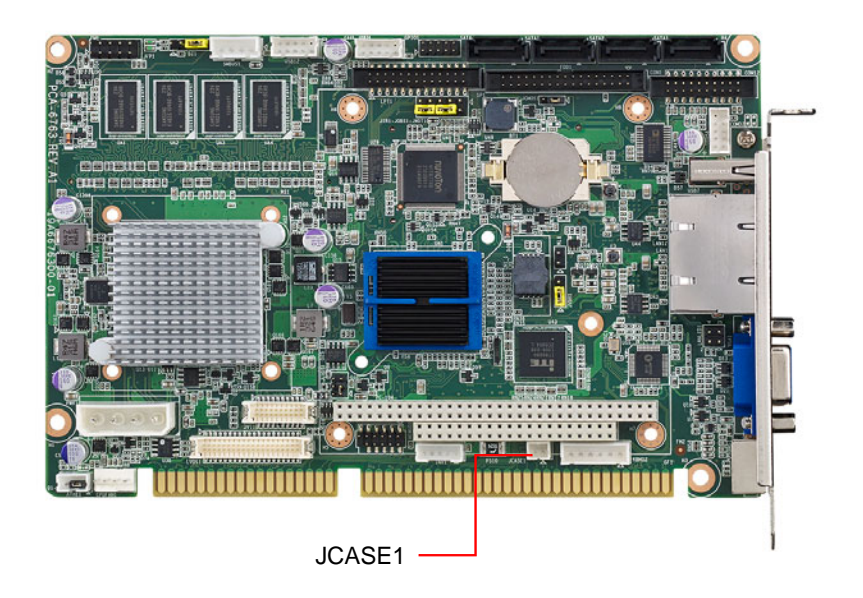

### 2.16 Front Panel LAN Indicator Connector (LANLED1)

| Table 2.3: LAN LED | Indicators |
|--------------------|------------|
| LAN Mode           | LED        |
| 1000Mbps Link On   | On         |
| 1000Mbps Active    | Flash      |
| 1000Mbps Link Off  | Off        |
| 100Mbps Link On    | On         |
| 100Mbps Active     | Flash      |
| 100Mbps Link Off   | Off        |
| 10Mbps Link On     | On         |
| 10Mbps Active      | Flash      |
| 10Mbps Link Off    | Off        |

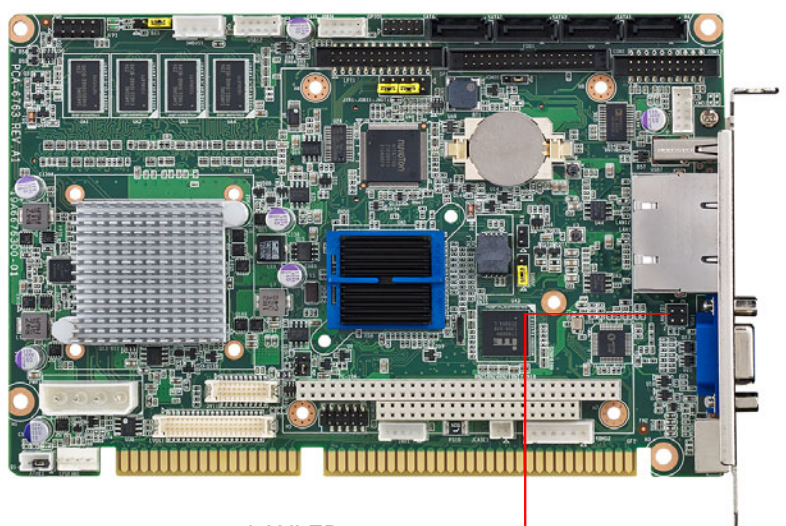

LANLED1

### 2.17 Serial ATA Interface (SATA1~SATA3)

PCA-6763 features high performance serial ATA interface (600MB/s) which eases cabling to hard drivers or CD/DVD drivers with long cables.

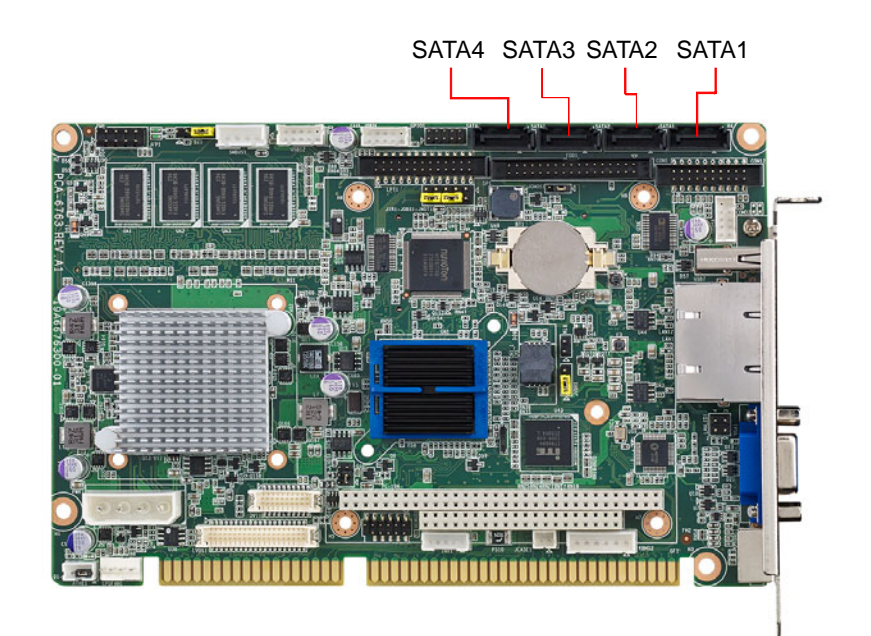

### 2.18 LPC Extension Interface (LPC1)

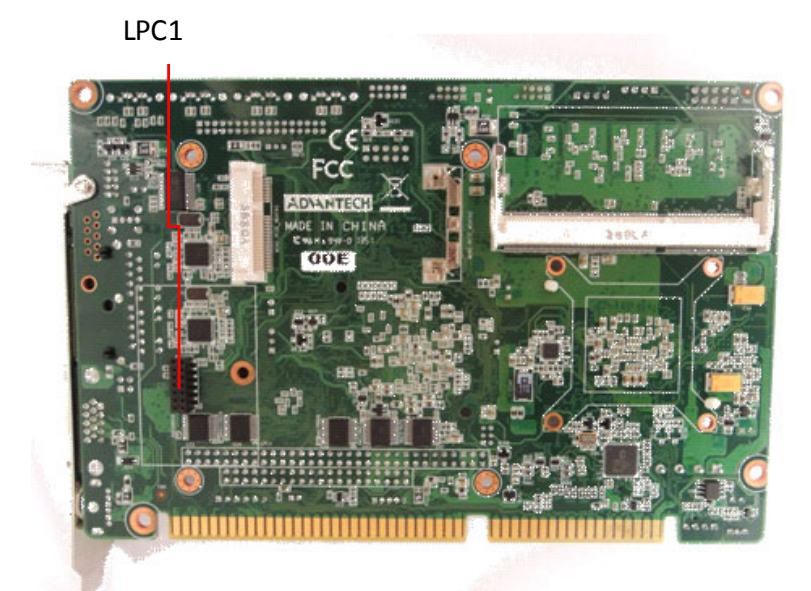

LPC1 is a 14-pin female pinheader for adopting Advantech LPC module, such as PCA-COM232-00A1E, PCA-COM485-00A1E, PCA-TPM-00A1E.

# 2.19 12/5v power connector (PWR1)

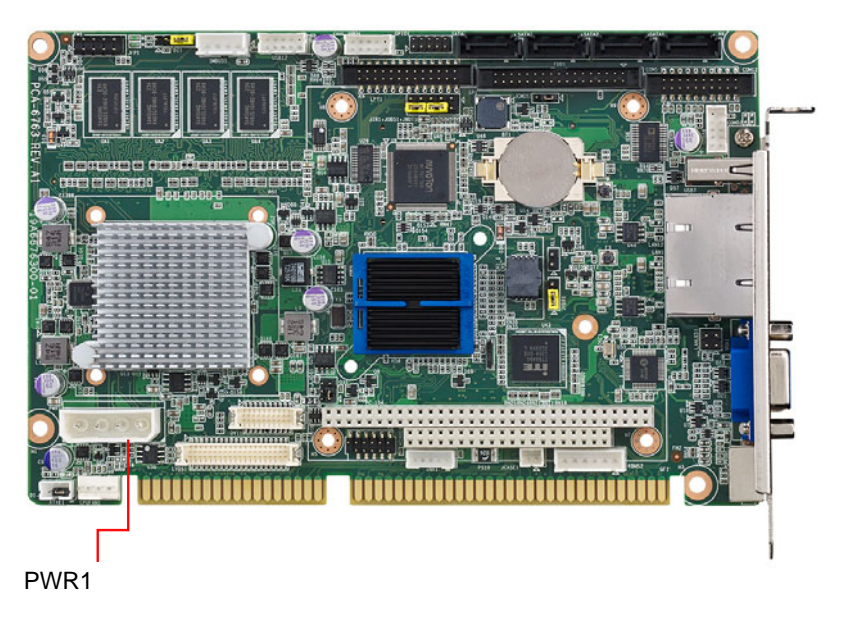

### 2.20 PC/104

PCA-6763 provide PC/104 connector for customer's module applications.

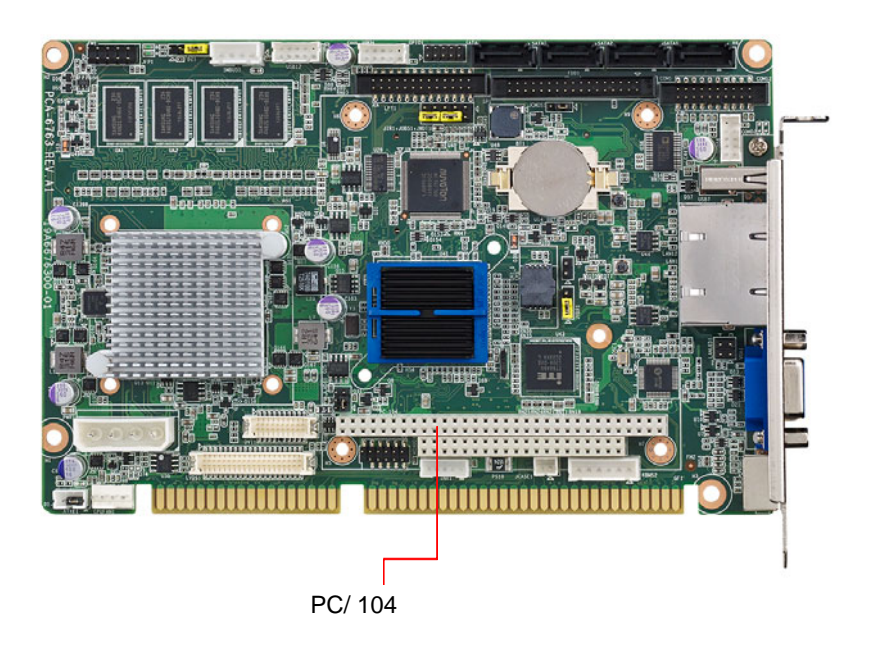

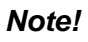

UEFI code do not support PC/ 104 VGA module.

PCA-6763 User Manual
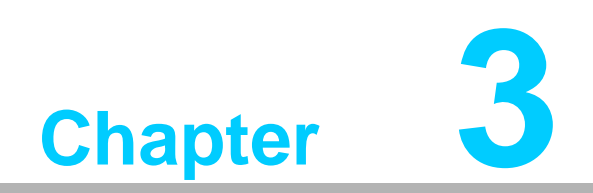

AMI BIOS Setup

# 3.1 Introduction

With the AMI BIOS Setup program, you can modify BIOS settings and control the special features of your computer. The Setup program uses a number of menus for making changes and turning the special features on or off. This chapter describes the basic navigation of PCA-6763 setup screens.

| Aptio Setup<br>Main Advanced Chipset                                                                    | <mark>Utility – Copyright (C) 2011 American</mark><br>Boot Security Save & Exit                    | Megatrends, Inc.                                                                                                    |
|----------------------------------------------------------------------------------------------------|----------------------------------------------------------------------------------------------------|----------------------------------------------------------------------------------------------------|
| BIOS Information<br>BIOS Vendor<br>Core Version<br>Compliancy<br>Project Version<br>Build Date and Time | American Megatrends<br>4.6.5.1 0.18 x64<br>UEFI 2.3; PI 1.2<br>PCA 6763X015<br>03/12/2014 13:29:29 | Set the Date. Use Tab to<br>switch between Data elements.                                                                                                    |
| Memory Information<br>Memory Clock<br>Total Memory<br>System Date<br>System Time<br>Access Level        | 1066 MH2<br>1024 MB (DDR3)<br>[Wed 01/23/2013]<br>[02:09:14]<br>Administrator                      | <pre>++: Select Screen 14: Select Item Enter: Select +/-: Change Opt. F1: General Help F2: Previous Values F3: Optimized Defaults F4: Save &amp; Exit ESC: Exit</pre> |
| Version 2.1                                                                                             | 4.1219. Copyright (C) 2011 American M                                                              | egatrends, Inc.                                                                                                    |

Figure 3.1 Setup program initial screen

# 3.2 Entering Setup

Turn on the computer and during POST startup the BIOS setup program can be triggered by pressing "DEL" or "F2" key.

| Note | ! |
|------|---|
|      |   |

If the message disappears before you press the "DEL" or "F2" key, please restart the computer and try again.

### 3.2.1 Main Setup

When you first enter the BIOS Setup Utility, you will enter the Main setup screen. You can always return to the Main setup screen by selecting the Main tab. There are two Main Setup options. They are described in this section. The Main BIOS Setup screen is shown below.

| Aptio Setup Util<br>Main Advanced Chipset Boot                                                          | ity – Copyright (C) 2011 Ameria<br>Security Save & Exit                                            | can Megatrends, Inc.                                                                                                    |
|----------------------------------------------------------------------------------------------------|----------------------------------------------------------------------------------------------------|----------------------------------------------------------------------------------------------------|
| BIOS Information<br>BIOS Vendor<br>Core Version<br>Compliancy<br>Project Version<br>Build Date and Time | American Megatrends<br>4.6.5.1 0.18 x64<br>UEFI 2.3; PI 1.2<br>PCA 6763X015<br>03/12/2014 13:29:29 | Set the Date. Use Tab to<br>switch between Data elements.                                                                                                    |
| Memory Information<br>Memory Clock<br>Total Memory<br>System Date<br>System Time                        | 1066 MHZ<br>1024 MB (DDR3)<br>[Wed 01/23/2013]<br>[02:09:14]                                       |                                                                                                    |
| Access Level                                                                                            | Administrator                                                                                      | ++: Select Screen<br>f1: Select Item<br>Enter: Select<br>+/-: Change Opt.<br>F1: General Help<br>F2: Previous Values<br>F3: Optimized Defaults<br>F4: Save & Exit<br>ESC: Exit |
| Version 2.14.12                                                                                         | 19. Copyright (C) 2011 America                                                                     | n Megatrends, Inc.                                                                                                    |

Figure 3.2 Main setup screen

The Main BIOS setup screen has two main frames. The left frame displays all the options that can be configured. Grayed-out options cannot be configured; options in blue can. The right frame displays the key legend.

Above the key legend is an area reserved for a text message. When an option is selected in the left frame, it is highlighted in white. Often a text message will accompany it.

### System Time / System Date

Use this option to change the system time and date. Highlight System Time or System Date using the <Arrow> keys. Enter new values through the keyboard. Press the <Tab> key or the <Arrow> keys to move between fields. The date must be entered in MM/DD/YY format. The time must be entered in HH:MM:SS format.

Note!

Both system time and system date data will be reset after clearing CMOS.

### 3.2.2 Advanced BIOS Features Setup

Select the Advanced tab from the PCA-6763 setup screen to enter the Advanced BIOS Setup screen. You can select any of the items in the left frame of the screen, such as CPU Configuration, to go to the sub menu for that item. You can display an Advanced BIOS Setup option by highlighting it using the <Arrow> keys. All Advanced BIOS Setup options are described in this section. The Advanced BIOS Setup screens is shown below. The sub menus are described on the following pages.

| Aptio Setup<br>Main Advanced Chipset                                                                                                    | ) <mark>Utility – Copyright (C) 2011 Ameri</mark><br>Boot Security Save & Exit | ican Megatrends, Inc.                                                                                                    |
|----------------------------------------------------------------------------------------------------|--------------------------------------------------------------------------------|----------------------------------------------------------------------------------------------------|
| Legacy OpROM Support<br>Launch PXE OpROM<br>Launch Storage OpROM<br>PCI Subsystem Settings<br>ACPI Settings<br>SS RTC Wake Settings<br>Trusted Computing<br>CPU Configuration<br>IDE Configuration<br>USB Configuration<br>Super IO Configuration<br>H/W Monitor<br>IT8888 Configuration | [Enabled]<br>[Enabled]                                                         | Enable or Disable Boot Options<br>for Legacy Network Devices.<br>++: Select Screen<br>fl: Select Item<br>Enter: Select<br>+/-: Change Opt.<br>F1: General Help<br>F2: Previous Values<br>F3: Optimized Defaults<br>F4: Save & Exit<br>ESC: Exit |
| Version 2.                                                                                                    | 14.1219. Copyright (C) 2011 America                                            | an Megatrends, Inc.                                                                                                    |

### 3.2.2.1 Legacy OpROM support

### Launch PXE OpROM

Enable or disable boot options for legacy network devices. The item works simultaneously on LAN1 and LAN2.

### Launch Storage OpROM Enable or disable boot options for legacy mass storage devices with option ROM.

### 3.2.2.2 PCI Subsystem Settings Configuration

| Aptio Setup Uti<br>Advanced                                                                           | lity – Copyright (C) 2011 Americ                              | can Megatrends, Inc.                                                                                                    |
|----------------------------------------------------------------------------------------------------|---------------------------------------------------------------|----------------------------------------------------------------------------------------------------|
| PCI Bus Driver Version                                                                                | V 2.05.01                                                     | Value to be programmed into<br>PCI Latency Timer Register.                                                                                                    |
| PCI Common Settings<br>PCI Latency Timer<br>VGA Palette Snoop<br>PERR# Generation<br>SERR# Generation | [32 PCI Bus Clocks]<br>[Disabled]<br>[Disabled]<br>[Disabled] |                                                                                                    |
|                                                                                                    |                                                               | <pre>++: Select Screen f1: Select Item Enter: Select +/-: Change Opt. F1: General Help F2: Previous Values F3: Optimized Defaults F4: Save &amp; Exit ESC: Exit</pre> |
| Version 2.14.1                                                                                        | 219. Copyright (C) 2011 Americar                              | n Megatrends, Inc.                                                                                                    |

### PCI Latency Timer

This item allows you to select the 32/64/96/128/160/192/224/248 PCI bus clocks.

- VGA Palette Snoop
   Enabled or disable VGA palette registers snooping.
- PERR# Generation Enabled or disable PCI device to generation PERR#.
- SERR# Generation
   Enabled or disable PCI device to generation SERR#.

### 3.2.2.3 ACPI Settings Configuration

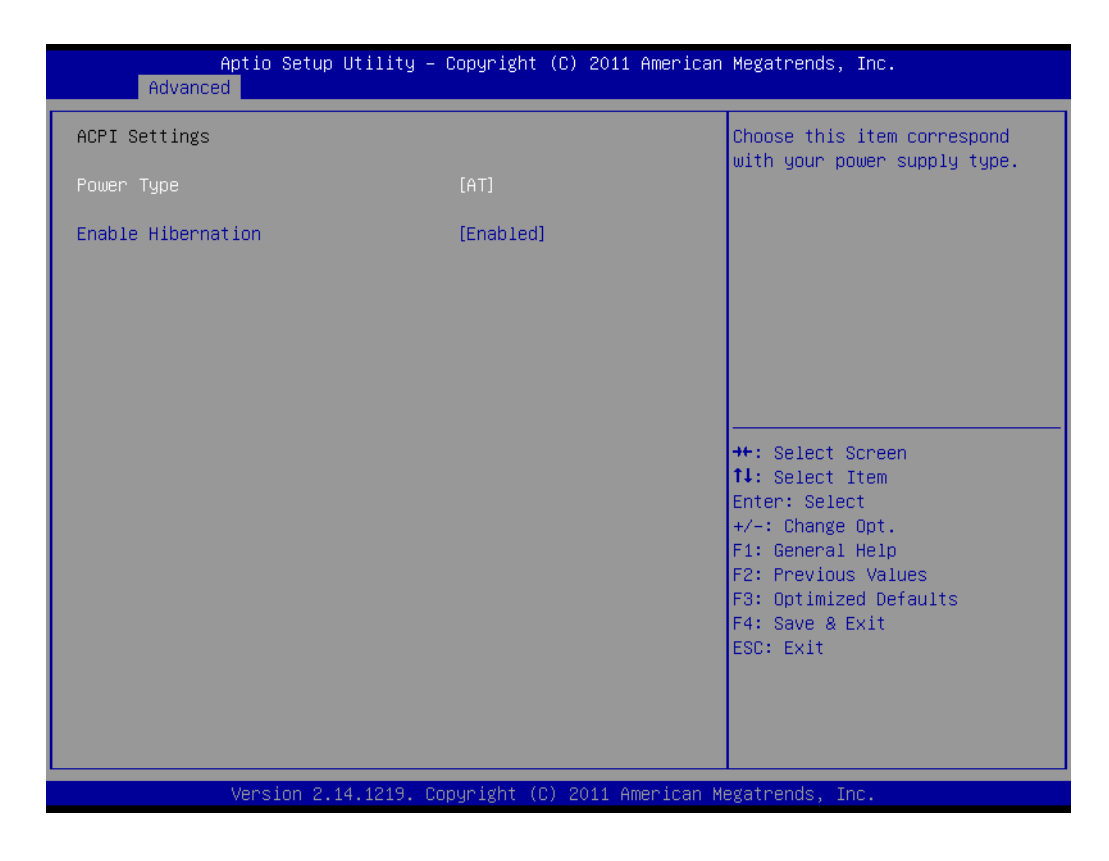

Power Type

Choosing this item correspond with your power supply type, AT or ATX.

### Enable Hibernation

Enable or disable hibernation function if OS support.

### 3.2.2.4 S5 RTC Wake Settings

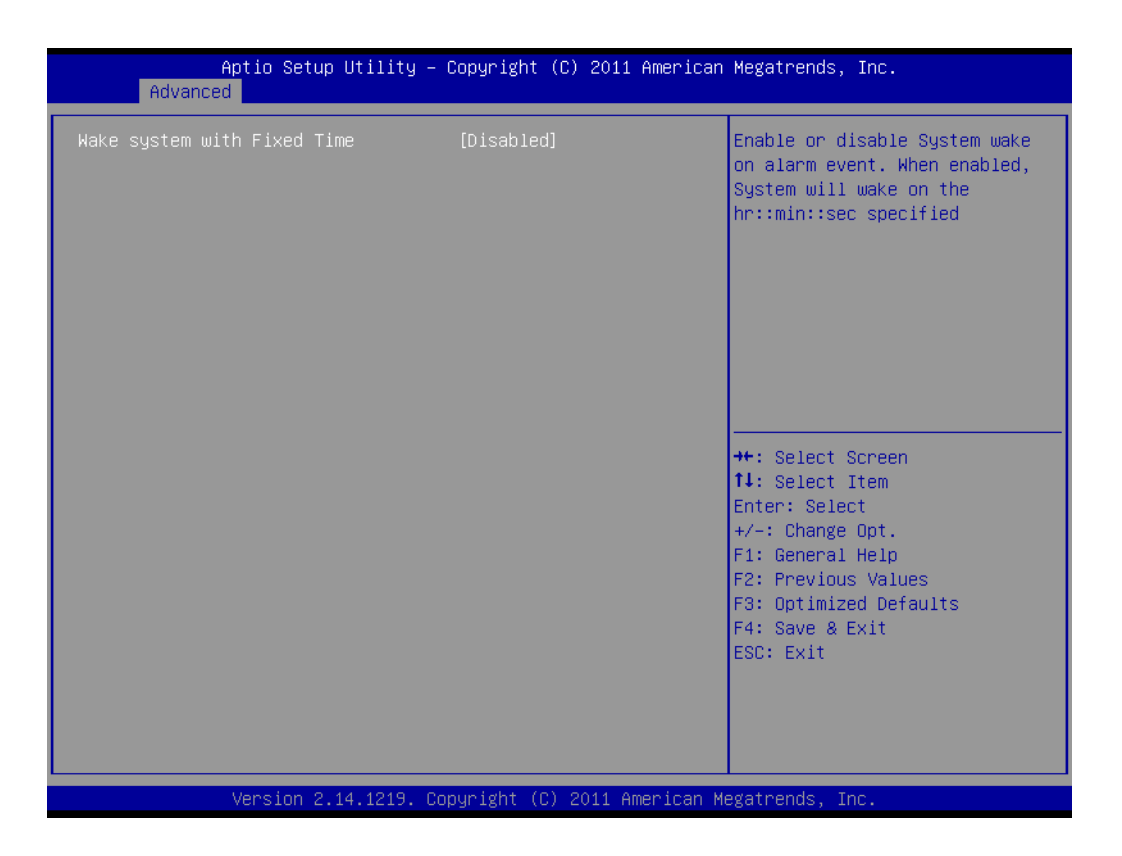

### Wake system with Fixed Time

Enable or disable system wake on alarm event by user define.

### 3.2.2.5 Trusted Computing

| Aptio Setup Utility<br>Advanced                        | – Copyright (C) 2011 A | merican Megatrends, Inc.                                                                                                    |
|--------------------------------------------------------|------------------------|----------------------------------------------------------------------------------------------------|
| Configuration<br>ТРМ SUPPORT                           | [Disable]              | Enables or Disables BIOS<br>support for security device.<br>O.S. will not show Security<br>Device. TCG EFI protocol and                                                        |
| Current Status Information<br>NO Security Device Found |                        | INT1A interface will not be<br>available.                                                                                                    |
|                                                        |                        | ++: Select Screen<br>11: Select Item<br>Enter: Select<br>+/-: Change Opt.<br>F1: General Help<br>F2: Previous Values<br>F3: Optimized Defaults<br>F4: Save & Exit<br>ESC: Exit |
| Version 2.14.1219.                                     | Copyright (C) 2011 Ame | rican Megatrends, Inc.                                                                                                    |

TPM Support

Enable or disable BIOS support for security device.

### 3.2.2.6 CPU Configuration

| Aptio Setup Utility - (<br>Advanced                                                                                    | Copyright (C) 2011 American                                                                 | Megatrends, Inc.                                                                                                    |
|----------------------------------------------------------------------------------------------------|---------------------------------------------------------------------------------------------|----------------------------------------------------------------------------------------------------|
| CPU Configuration<br>Module Version: 4.6.3.7 OntarioPI 028<br>AGESA Version : 1.2.0.0                                  | 3                                                                                           | Enable/disable the generation<br>of ACPI _PPC, _PSS, and _PCT<br>objects.                                                                                             |
| PSS Support<br>PSTATE Adjustment<br>PPC Adjustment<br>NX Mode<br>SVM Mode<br>C6 Mode<br>CPB Mode<br>Node 0 Information | [Enabled]<br>[PState 0]<br>[PState 0]<br>[Enabled]<br>[Enabled]<br>[Disabled]<br>[Disabled] | <pre>++: Select Screen 14: Select Item Enter: Select +/-: Change Opt. F1: General Help F2: Previous Values F3: Optimized Defaults F4: Save &amp; Exit ESC: Exit</pre> |
| Version 2.14.1219. Cop                                                                                                 | oyright (C) 2011 American M                                                                 | egatrends, Inc.                                                                                                    |

### PPS Support

This item allows you to enable or disable the ACPI \_PPC, \_PSS, and \_PCT objects.

PSTATE Adjustment
 This item allows you to provide P-state level.

### PPC Adjustment

This item allows you to provide \_PPC object.

### NX Mode

This item allows you to enable or disable the No-execute page protection function.

### SVM Mode

This item allows you to enable or disable the CPU virtualization.

### C6 Mode

This item allows you to auto or disable C6 function.

### CPB Mode

This item allows you to auto or disable CPB.

### Node 0 Information

View detail of memory information related to node 0.

# Chapter 3 AMI BIOS Setup

### 3.2.2.7 IDE Configuration

| Aptio Setup<br>Advanced                                                                  | Utility – Copyright (C) 2011 America                                    | n Megatrends, Inc.                                                                                                    |
|------------------------------------------------------------------------------------------|-------------------------------------------------------------------------|----------------------------------------------------------------------------------------------------|
| IDE Configuration<br>SATA Port1<br>SATA Port2<br>SATA Port3<br>SATA Port4<br>M-SATA Port | Not Present<br>Not Present<br>Not Present<br>Not Present<br>Not Present |                                                                                                    |
|                                                                                          |                                                                         | ++: Select Screen                                                                                                    |
|                                                                                          |                                                                         | 11: Select Item<br>Enter: Select<br>+/-: Change Opt.<br>F1: General Help<br>F2: Previous Values<br>F3: Optimized Defaults<br>F4: Save & Exit |
| Vancian 2                                                                                | 14 1219 - Copunight (C) 2011 Amonicon                                   | ESC: Exit                                                                                                    |

### 3.2.2.8 USB Configuration

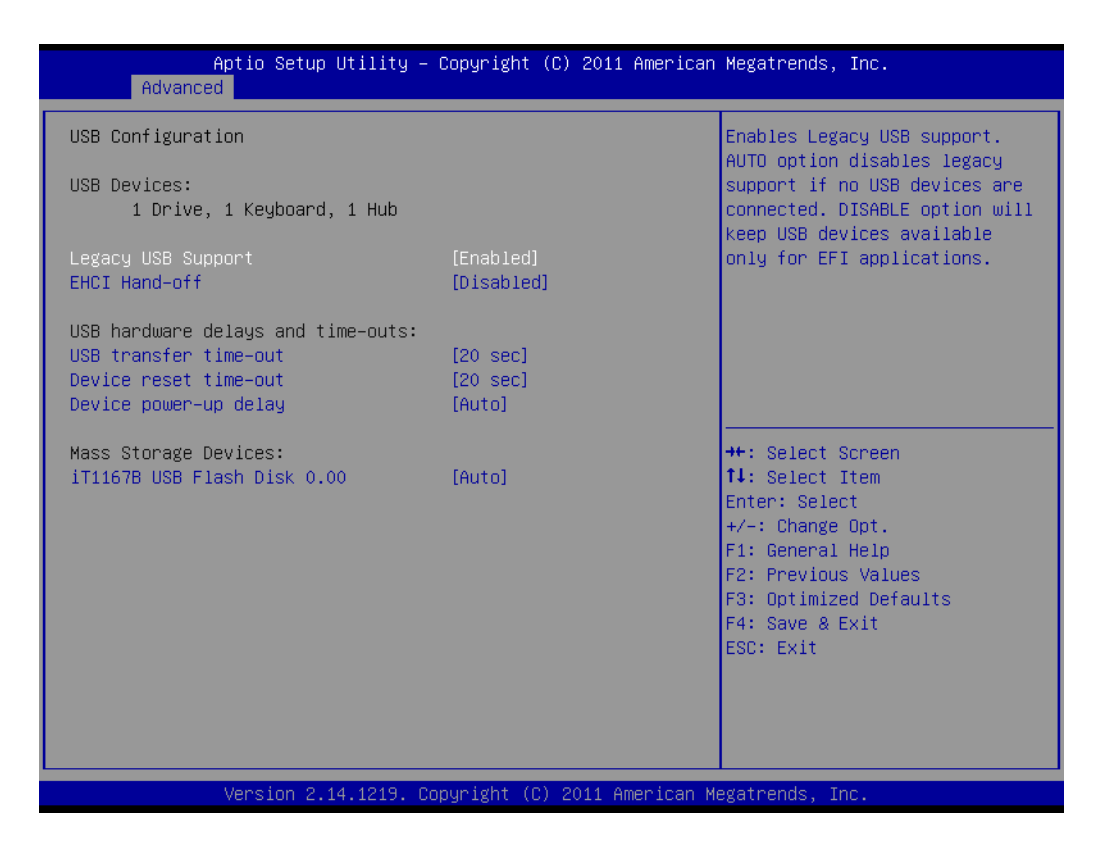

### Legacy USB Support

Enables support for legacy USB. Auto option disables legacy support if no USB devices are connected.

### EHCI Hand-Off

This is a workaround for OSes without EHCI hand-off support. The EHCI ownership change should claim by EHCI driver.

### USB transfer time-out

Time-out value for control, Bulk, and interrupt transfers.

### Device reset time-out

USB mass storage device start unit command time-out.

### Device power-up delay

Maximum time the device will take before it properly report itself to the host controller.

### 3.2.2.9 Super I/O Configuration

| Aptio Setup Utility – (<br>Advanced                                                                                                    | Copyright (C) 2011 American  | Megatrends, Inc.                                                                                                    |
|----------------------------------------------------------------------------------------------------|------------------------------|----------------------------------------------------------------------------------------------------|
| Super IO Configuration                                                                                                    |                              | Set Parameters of Floppy Disk<br>Controller (FDC)                                                                                                    |
| Super IO Chip<br>> Floppy Disk Controller Configuration<br>> Serial Port 1 Configuration<br>> Serial Port 2 Configuration<br>> Parallel Port Configuration | NCT6776F                     |                                                                                                    |
|                                                                                                    |                              | <pre>++: Select Screen 14: Select Item Enter: Select +/-: Change Opt. F1: General Help F2: Previous Values F3: Optimized Defaults F4: Save &amp; Exit ESC: Exit</pre> |
| Version 2.14.1219. Co                                                                                                    | pyright (C) 2011 American Me | egatrends, Inc.                                                                                                    |

### 3.2.2.9.1 Floppy Disk Controller Configuration

| Aptio Setup Utility – Copyright (C) 2011 American Megatrends, Inc.<br>Advanced |                              |                                                                                                    |
|--------------------------------------------------------------------------------|------------------------------|----------------------------------------------------------------------------------------------------|
| Floppy Disk Controller Configuration                                           |                              | Enable or Disable Floppy Disk                                                                                                    |
| Floppy Disk Controller<br>Device Settings                                      | [Enabled]<br>Reset Required  | Controller                                                                                                    |
| Change Settings<br>Device Mode                                                 | [Auto]<br>[Read Write]       |                                                                                                    |
|                                                                                |                              | <pre>++: Select Screen fl: Select Item Enter: Select +/-: Change Opt, F1: General Help F2: Previous Values F3: Optimized Defaults F4: Save &amp; Exit ESC: Exit</pre> |
|                                                                                |                              |                                                                                                    |
| Version 2.14.1219. Co                                                          | oyright (C) 2011 American Mu | egatrends, Inc.                                                                                                    |

### Floppy Disk Controller

Enable or disable floppy disk controller

### Change Settings Select an optimal setting for super I/O device.

### Device Mode

Change mode of floppy disk controller. Select "read write" for normal operation. Select "write protect" mode for read only operation.

### 3.2.2.9.2Serial Port1 and Serial Port2 Configuration

| Aptio Setup Utility<br>Advanced | – Copyright (C) 2011 America   | an Megatrends, Inc.                                   |
|---------------------------------|--------------------------------|-------------------------------------------------------|
| Serial Port 1 Configuration     |                                | Enable or Disable Serial Port                         |
| Serial Port<br>Device Settings  | [Enabled]<br>IO=3F8h; IRQ=4;   |                                                       |
| Change Settings                 | [Auto]                         |                                                       |
|                                 |                                |                                                       |
|                                 |                                |                                                       |
|                                 |                                | ++: Select Screen<br>↑↓: Select Item                  |
|                                 |                                | Enter: Select<br>+/-: Change Opt.<br>E1: General Help |
|                                 |                                | F2: Previous Values<br>F3: Optimized Defaults         |
|                                 |                                | ESC: Exit                                             |
|                                 |                                |                                                       |
| Version 2 14 1219               | Conuright (C) 2011 American    | Megatrends Inc                                        |
| VELSION 2.14.1217.              | - Copyright (C) 2011 mileritan | negationas, Inc.                                      |
| Antio Sotup Utilitu             | Conunight (C) 2011 Amonic      | an Wagathanda Tha                                     |

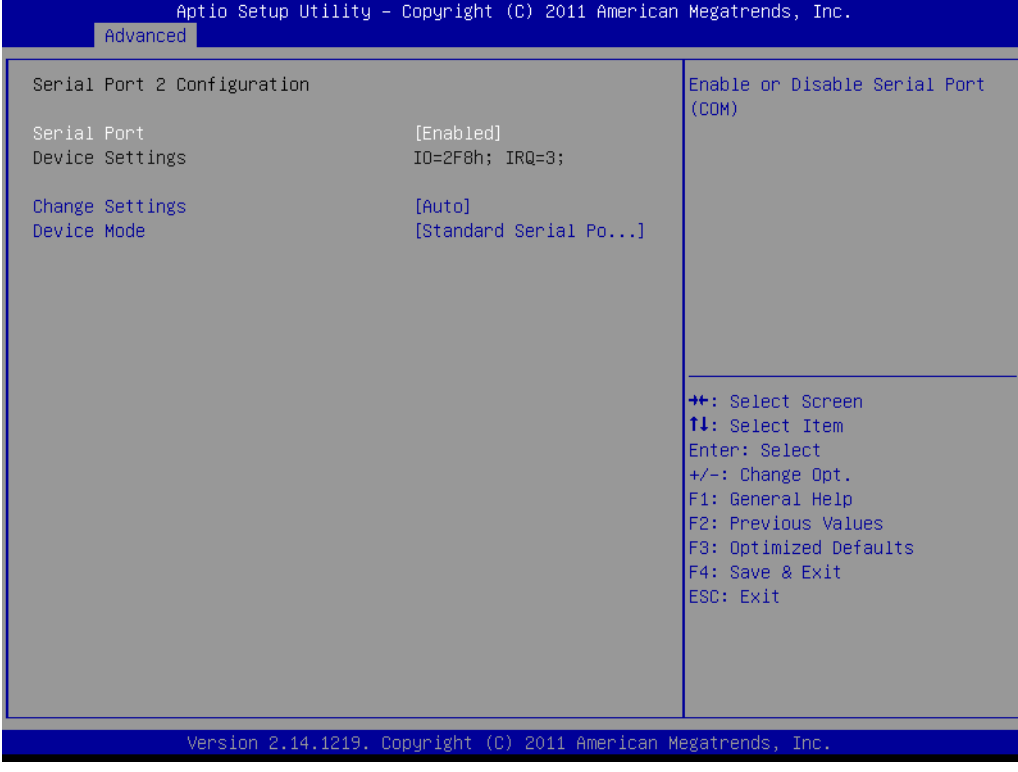

 Serial Port Enable or disable serial port (COM)

- Change Settings
   Select an optimal setting for super I/O device.
- **Device mode** Change the serial port mode

### 3.2.2.9.3Parallel Port Configuration

| Aptio Setup Utility<br>Advanced  | – Copyright (C) 2011 America     | n Megatrends, Inc.                                                                                                    |
|----------------------------------|----------------------------------|----------------------------------------------------------------------------------------------------|
| Parallel Port Configuration      |                                  | Enable or Disable Parallel                                                                                                    |
| Parallel Port<br>Device Settings | [Enabled]<br>IO=378h; IRQ=7;     |                                                                                                    |
| Change Settings<br>Device Mode   | [Auto]<br>[ECP and EPP 1.9 Mode] |                                                                                                    |
|                                  |                                  | <pre>++: Select Screen 14: Select Item Enter: Select +/-: Change Opt. F1: General Help F2: Previous Values F3: Optimized Defaults F4: Save &amp; Exit ESC: Exit</pre> |
| Version 2.14.1219.               | Copyright (C) 2011 American      | Megatrends, Inc.                                                                                                    |

- Parallel Port Enable or disable parallel port (LPT/LPTE)
- Change Settings Select an optimal setting for super I/O device.
- Device Mode

Change the printer port mode.

### 3.2.2.10 H/W Monitor

| Aptio Setup Utility<br>Advanced                                                                                                    | – Copyright (C) 2011 America                                                                                                    | an Megatrends, Inc.                                                                                                    |
|----------------------------------------------------------------------------------------------------|----------------------------------------------------------------------------------------------------|----------------------------------------------------------------------------------------------------|
| Advanced<br>Pc Health Status<br>System temperature<br>CPU temperature<br>CPU Fan Speed<br>VCORE<br>+12V<br>+5V<br>+5VSB<br>+3.3V<br>+3.3VSB<br>+VBAT | : +31°C<br>: +50°C<br>: N/A<br>: +0.984 V<br>: +12.196 V<br>: +5.054 V<br>: +5.022 V<br>: +3.032 V<br>: +3.392 V<br>: +3.392 V<br>: +3.392 V | Enable or Disable Case Open<br>Warning                                                                                                    |
| Case Open Warning<br>CPU Warning Temperature<br>ACPI Shutdown Temperature                                                                            | [Disabled]<br>[Disabled]<br>[Disabled]                                                                                                    | <pre>++: Select Screen fl: Select Item Enter: Select +/-: Change Opt. F1: General Help F2: Previous Values F3: Optimized Defaults F4: Save &amp; Exit ESC: Exit</pre> |
| VerSium 2.14.1219.                                                                                                    | copyright (c) 2011 American                                                                                                    | Megatrenus, Inc.                                                                                                    |

- Case Open Warning Enable or disable case open warning.
- **CPU Warning Temperature** Set CPU warning temperature.
- ACPI Shutdown Temperature Set ACPI shutdown temperature.

### 3.2.2.11 IT8888 Configuration

| Aptio Setup Utility - (<br>Advanced                                                         | Copyright (C) 2011 American        | Megatrends, Inc.                                                                                                    |
|---------------------------------------------------------------------------------------------|------------------------------------|----------------------------------------------------------------------------------------------------|
| IT8888 Settings<br>IT8888 ISA Decode<br>Memory Hole 15MB-16MB<br>▶ Distributed DMA Channels | [Subtractive Decode]<br>[Disabled] | Section for ISA Positively<br>Decode or Subtractive Decode                                                                                                    |
|                                                                                             |                                    | <pre>++: Select Screen 11: Select Item Enter: Select +/-: Change Opt. F1: General Help F2: Previous Values F3: Optimized Defaults F4: Save &amp; Exit ESC: Exit</pre> |
| Version 2.14.1219. Co                                                                       | pyright (C) 2011 American M        | egatrends, Inc.                                                                                                    |

- ITE8888 ISA Decode Section for ISA positively decode or subtractive decode
- Memory Hole 15MB-16MB Enable or disable memory hole 15-16MB
- Distributed DMA Channels
   Enable or disable DDMA slave channel 0.

| Aptio Setup<br>Advanced                                                                                                    | Utility – Copyright (C) 2011 America                                                           | an Megatrends, Inc.                                                                                                    |
|----------------------------------------------------------------------------------------------------|------------------------------------------------------------------------------------------------|----------------------------------------------------------------------------------------------------|
| DDMA Slave Channel 0<br>DDMA Slave Channel 1<br>DDMA Slave Channel 2<br>DDMA Slave Channel 3<br>DDMA Slave Channel 5<br>DDMA Slave Channel 6<br>DDMA Slave Channel 7 | [Disabled]<br>[Disabled]<br>[Disabled]<br>[Disabled]<br>[Disabled]<br>[Disabled]<br>[Disabled] | Enable/Disable DDMA Slave<br>Channel O                                                                                                    |
|                                                                                                    |                                                                                                | <pre>++: Select Screen fl: Select Item Enter: Select +/-: Change Opt. F1: General Help F2: Previous Values F3: Optimized Defaults F4: Save &amp; Exit ESC: Exit</pre> |

## 3.2.3 Chipset Configuration

| Aptio Setup Utility – Copyright (C) 2011 American<br>Main Advanced <mark>Chipset</mark> Boot Security Save & Exit | Megatrends, Inc.                                                                                                    |
|----------------------------------------------------------------------------------------------------|----------------------------------------------------------------------------------------------------|
| ▶ North Bridge<br>▶ North Bridge LVDS Config Select<br>▶ South Bridge                                             | North Bridge Parameters                                                                                                    |
|                                                                                                    | <pre>++: Select Screen 11: Select Item Enter: Select +/-: Change Opt. F1: General Help F2: Previous Values F3: Optimized Defaults F4: Save &amp; Exit ESC: Exit</pre> |
| Version 2.14.1219. Copyright (C) 2011 American Me                                                                 | egatrends, Inc.                                                                                                    |

North Bridge

Detail for North Bridge items.

- North Bridge LVDS Config Select Detail for display items.
- South Bridge
   Detail for South Bridge items.

### 3.2.3.1 North Bridge Configuration

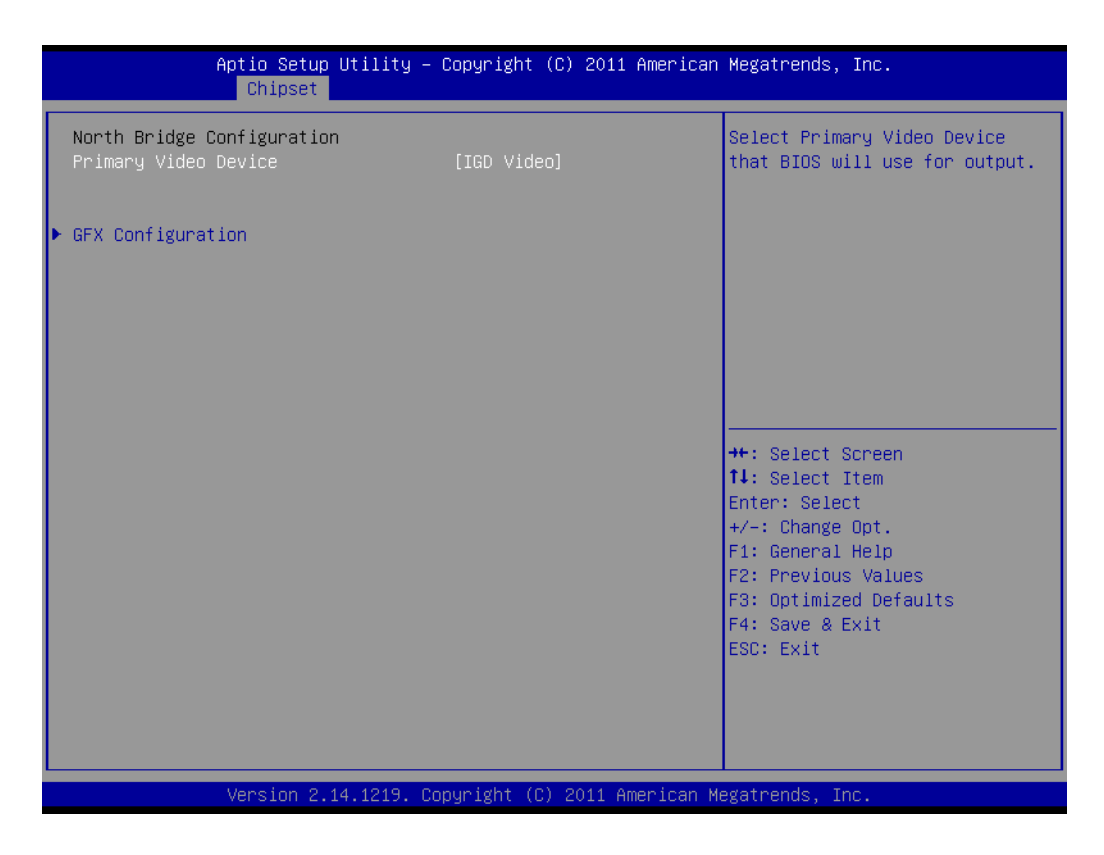

### Primary Video Device

Select primary video device that BIOS will use for output

### GFX Configuration

Detail of LAN1/LAN2/Mini PCIe, and PSPP Policy items.

| Aptio Setup Uti<br>Chipset                                                                                   | lity – Copyright (C) 2011 Ame                                    | erican Megatrends, Inc.                                                                                                    |
|----------------------------------------------------------------------------------------------------|------------------------------------------------------------------|----------------------------------------------------------------------------------------------------|
| GFX Configuration<br>LAN1 Controller<br>Lan1 Option-ROM<br>LAN2 Controller<br>Lan2 Option-ROM<br>Wake On Lan | [Enabled]<br>[Disabled]<br>[Enabled]<br>[Disabled]<br>[Disabled] | LAN1 Controller<br>Enabled/Disabled                                                                                                    |
|                                                                                                    |                                                                  | <pre>++: Select Screen 11: Select Item Enter: Select +/-: Change Opt. F1: General Help F2: Previous Values F3: Optimized Defaults F4: Save &amp; Exit ESC: Exit</pre> |
| Version 2.14.1                                                                                               | 219. Copyright (C) 2011 Amer:                                    | ican Megatrends, Inc.                                                                                                    |

### 3.2.3.2 North Bridge LVDS Config Select

| Aptio Setup Ut.<br>Chipset                                           | ility – Copyright (C) 2        | 2011 American Megatrends, Inc.                                                                                                    |
|----------------------------------------------------------------------|--------------------------------|----------------------------------------------------------------------------------------------------|
| Specify INT15 options for LVI<br>LVDS Output Mode<br>DVI Output Mode | DS<br>[Disabled]<br>[Disabled] | NB PCIe Connect Type (Display<br>device)                                                                                                    |
|                                                                      |                                | <pre>++: Select Screen 11: Select Item Enter: Select +/-: Change Opt. F1: General Help F2: Previous Values F3: Optimized Defaults F4: Save &amp; Exit ESC: Exit</pre> |
| Version 2.14.:                                                       | 1219. Copyright (C) 20:        | 11 American Megatrends, Inc.                                                                                                    |

LVDS Output Mode

NB PCIe connect type (display device)

DVI Output Mode
 Enable or disable DVI-D port.

### 3.2.3.3 South Bridge

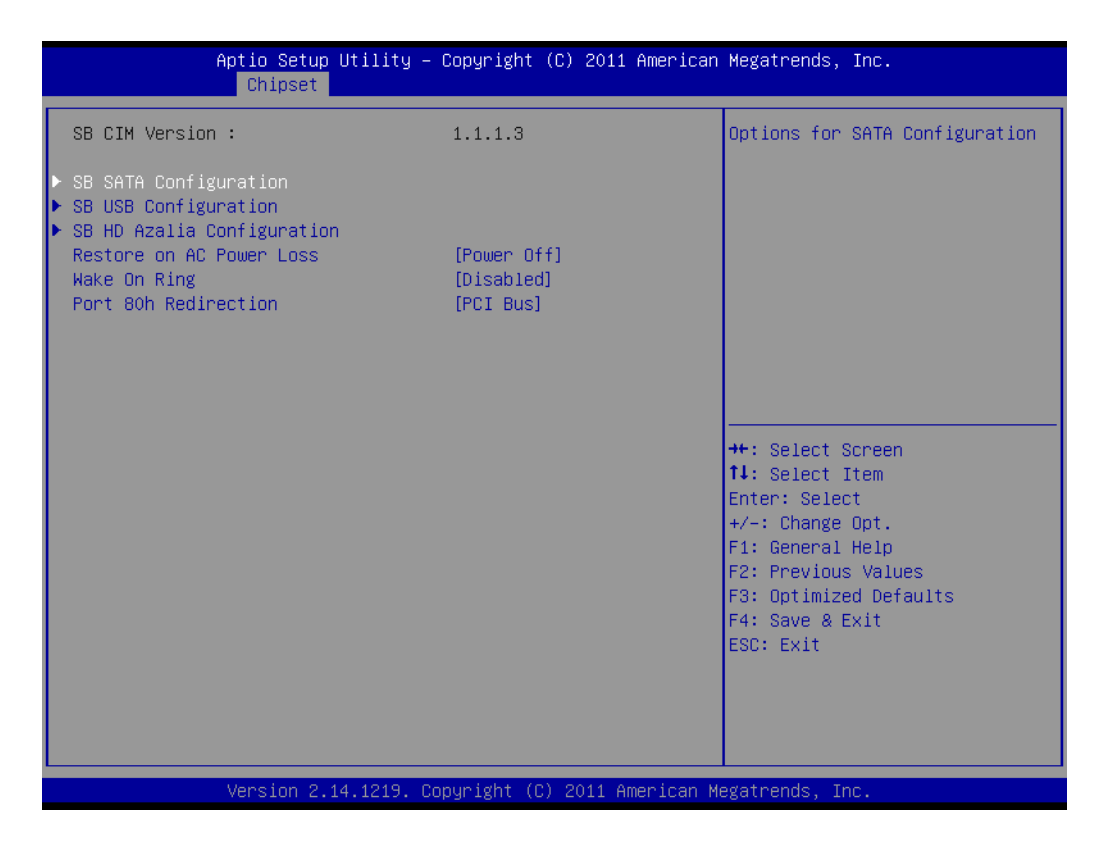

### 3.2.3.3.1SB SATA Configuration

| Onchip SATA Channel       [Enabled]         Onchip SATA Type       [Native IDE]         #: Select Screen       1         11: Select Item       Enter: Select         #: Change Opt.       F1: General Help         F2: Previous Values       F3: Optimized Defaults         F3: Save & Exit       ESC: Exit         Version 2.14.1219. Copyright (C) 2011 American Megatrends, Inc.         Onchip SATA Channel         Enable or disable SATA | Aptio Setup (<br>Chipset                 | Jtility – Copyright (C) 2011 Ame | rican Megatrends, Inc.                                                                                                    |
|----------------------------------------------------------------------------------------------------|------------------------------------------|----------------------------------|----------------------------------------------------------------------------------------------------|
| <pre>++: Select Screen 11: Select Item Enter: Select +/-: Change Opt. F1: General Help F2: Previous Values F3: Optimized Defaults F4: Save &amp; Exit ESC: Exit</pre>                                                                                                    | OnChip SATA Channel<br>OnChip SATA Type  | [Enabled]<br>[Native IDE]        | Enable Or Disable Serial ATA                                                                                                    |
| Version 2.14.1219. Copyright (C) 2011 American Megatrends, Inc.<br>Onchip SATA Channel<br>Enable or disable SATA                                                                                                    |                                          |                                  | <pre>++: Select Screen 11: Select Item Enter: Select +/-: Change Opt. F1: General Help F2: Previous Values F3: Optimized Defaults F4: Save &amp; Exit ESC: Exit</pre> |
| Onchip SATA Channel<br>Enable or disable SATA                                                                                                    | Version 2.14                             | 4.1219. Copyright (C) 2011 Ameri | can Megatrends, Inc.                                                                                                    |
|                                                                                                    | Onchip SATA Chan<br>Enable or disable SA | nel<br>TA                        |                                                                                                    |

Native IDE/n RAID /n AHCI /n AHCI /n Legacy IDE /n IDE/ AHCI /n HyperFlash

# Chapter 3 AMI BIOS Setup

### 3.2.3.3.2SB USB Configuration

| Aptio<br>Ch                                          | Setup Utility – Copyright<br><mark>ipset</mark>               | (C) 2011 American  | Megatrends, Inc.                                                                                                    |
|------------------------------------------------------|---------------------------------------------------------------|--------------------|----------------------------------------------------------------------------------------------------|
| OHCI HC (Bus O Dev<br>OHCI HC (Bus O Dev             | 18 Fn 0) [Enabled]<br>19 Fn 0) [Enabled]                      |                    | Enable Or Disable OHCI HC (Bus<br>O Dev 18 Fn O)                                                                                                    |
| USB PORT 1<br>USB PORT 2<br>USB PORT 3<br>USB PORT 4 | (Enabled)<br>(Enabled)<br>(Enabled)<br>(Enabled)<br>(Enabled) |                    |                                                                                                    |
| USB PORT 5                                           | [Enabled]                                                     |                    |                                                                                                    |
| USB PORT 7                                           | [Enabled]                                                     |                    |                                                                                                    |
|                                                      |                                                               |                    | <pre>++: Select Screen 14: Select Item Enter: Select +/-: Change Opt. F1: General Help F2: Previous Values F3: Optimized Defaults F4: Save &amp; Exit ESC: Exit</pre> |
| Vers                                                 | ion 2.14.1219. Copyright (C                                   | ) 2011 American Me | egatrends, Inc.                                                                                                    |

- OHCI HC (Bus 0, Dev 18, Fn 0) and OHCI HC (Bus 0, Dev 19, Fn 0) Enable or disable OHCI HC
- USB Port 1-7
   Enable or disable USB port 1-7

### 3.2.3.3.3SB HD Azalia Configuration

| Aptio Setup Utili <sup>.</sup><br>Chipset | ty – Copyright (C) 2011 Ame | erican Megatrends, Inc.                                                                                                    |
|-------------------------------------------|-----------------------------|----------------------------------------------------------------------------------------------------|
| HD Audio Azalia Device                    | [Enabled]                   | Enable Or Disable HD Audio<br>Azalia Device                                                                                                    |
|                                           |                             | <pre>++: Select Screen 14: Select Item Enter: Select +/-: Change Opt. F1: General Help F2: Previous Values F3: Optimized Defaults F4: Save &amp; Exit ESC: Exit</pre> |
| Version 2.14.1219                         | Э. Copyright (C) 2011 Amer: | ican Megatrends, Inc.                                                                                                    |

### 3.2.3.3.4Restore on AC Power Loss

This item allows you to select system restore states if AC power loss.

### 3.2.3.3.5Wake On Ring

Enable or disable wake on ring.

### 3.2.3.3.6Port 80h Redirection

Control where the port 80h cycles are sent.

### 3.2.4 Boot Configuration

| Aptio Setup Utility -<br>Main Advanced Chipset <mark>Boot</mark> Secu | Copyright (C) 2011 American<br>rity Save & Exit | Megatrends, Inc.                        |
|-----------------------------------------------------------------------|-------------------------------------------------|-----------------------------------------|
| Boot Configuration                                                    |                                                 | Number of seconds to wait for           |
| Setup Prompt Timeout                                                  | 1                                               | setup activation key.                   |
| Bootup NumLock State                                                  | [Off]                                           | 65535(0xFFFF) means indefinite          |
| Quiet Boot                                                            | [Disabled]                                      | waiting.                                |
| CSM16 Module Version                                                  | 07.68                                           |                                         |
| GateA20 Active                                                        | [Upon Request]                                  |                                         |
| Option ROM Messages                                                   | [Force BIOS]                                    |                                         |
| Interrupt 19 Capture                                                  | [Enabled]                                       |                                         |
|                                                                       |                                                 |                                         |
| Boot Option Priorities                                                |                                                 |                                         |
| Boot Option #1                                                        | [UEFI: iT1167B USB]                             | ++: Select Screen                       |
| Boot Option #2                                                        | [iT1167B USB Flash]                             | T4: Select Item                         |
| Boot Uption #3                                                        | [UEF1: Built-in EF1]                            | Enter: Select                           |
| Hand Drive PPC Priorities                                             |                                                 | +/-: Unange upt.<br>51: Capapal Malp    |
| Hard Drive bbs Frithrittes                                            |                                                 | F1. deneral nerp<br>F2: Previous Values |
|                                                                       |                                                 | E3: Ontimized Defaults                  |
|                                                                       |                                                 | F4: Save & Exit                         |
|                                                                       |                                                 | ESC: Exit                               |
|                                                                       |                                                 |                                         |
|                                                                       |                                                 |                                         |
|                                                                       |                                                 |                                         |
|                                                                       |                                                 |                                         |
| Version 2.14.1219. Co                                                 | pyright (C) 2011 American M                     | egatrends, Inc.                         |

### Setup Prompt Timeout

This item allows you to change number of seconds to wait for setup activation key.

### Bootup NumLock State

Select the Power-on state for Numlock.

### Quiet Boot

If this option is set to Disabled, the BIOS displays normal POST messages. If Enabled, an OEM Logo is shown instead of POST messages.

GateA20 Active

This item allows you to select Upon request or Always.

### Option ROM Messages

Set display mode for option ROM.

### Interrupt 19 Capture

This item allows option ROMs to trap interrupt 19.

### Boot Option

Sets the system boot order.

## 3.2.5 Security Configuration

| Aptio Setup Utility – Copyright (C) 2011 American Megatrends, Inc.<br>Main Advanced Chipset Boot <mark>Security</mark> Save & Exit                                                                                                    |                                                                                                    |                                                                                                    |
|----------------------------------------------------------------------------------------------------|----------------------------------------------------------------------------------------------------|----------------------------------------------------------------------------------------------------|
| Password Description                                                                                                    |                                                                                                    | Set Administrator Password                                                                                                    |
| If ONLY the Administrator's pa<br>then this only limits access t<br>only asked for when entering S<br>If ONLY the User's password is<br>is a power on password and mus<br>boot or enter Setup. In Setup<br>have Administrator rights.<br>The password length must be<br>in the following range:<br>Minimum length | assword is set,<br>to Setup and is<br>Setup.<br>to set, then this<br>to be entered to<br>the User will |                                                                                                    |
| Maximum length                                                                                                    | 20                                                                                                    | ++: Select Screen<br>↑↓: Select Item                                                                                                   |
| Administrator Password<br>User Password                                                                                                    |                                                                                                    | Enter: Select<br>+/-: Change Opt.<br>F1: General Help<br>F2: Previous Values<br>F3: Optimized Defaults<br>F4: Save & Exit<br>ESC: Exit |
| Version 2.14.12                                                                                                    | 219. Copyright (C) 2011 American M                                                                     | egatrends, Inc.                                                                                                    |

Select Security Setup from the PCA-6763 Setup main BIOS setup menu. All Security Setup options, such as password protection and virus protection are described in this section. To access the sub menu for the following items, select the item and press <Enter>:

■ Change Supervisor / User Password

### 3.2.6 Save & Exit

| Aptio Setup Utility — Copyright (C) 2011 American<br>Main Advanced Chipset Boot Security <mark>Save &amp; Exit</mark> | Megatrends, Inc.                                                                                                    |
|----------------------------------------------------------------------------------------------------|----------------------------------------------------------------------------------------------------|
| Save Changes and Exit<br>Discard Changes and Exit<br>Save Changes and Reset<br>Discard Changes and Reset              | Exit system setup after saving<br>the changes.                                                                                                    |
| Save Options<br>Save Changes<br>Discard Changes                                                                       |                                                                                                    |
| Restore Defaults<br>Save as User Defaults<br>Restore User Defaults                                                    |                                                                                                    |
| Boot Override<br>UEFI: Built-in EFI Shell<br>UEFI: iT1167B USB Flash Disk 0.00<br>iT1167B USB Flash Disk 0.00         | <pre>++: Select Screen 14: Select Item Enter: Select +/-: Change Opt. F1: General Help F2: Previous Values F3: Optimized Defaults F4: Save &amp; Exit ESC: Exit</pre> |
| Version 2.14.1219. Copyright (C) 2011 American Me                                                                     | egatrends, Inc.                                                                                                    |

### Save Changes and Exit

This item allows you to exit system setup after saving the changes.

Discard Changes and Exit This item allows you to exit system setup without saving any changes.

### Save Changes and Reset

This item allows you to reset the system after saving the changes.

Discard Changes and Reset

This item allows you to rest system setup without saving any changes.

### Save Changes

This item allows you to save changes done so far to any of the options.

Discard Changes

This item allows you to disccard changes done so far to any of the options.

### Restore Defaults

This item allows you to restore/load default values for all the options.

### Save as User Defaults

This item allows you to save the changes done so far as user defaults.

### Restore User Defaults

This item allows you to restore the user defaults to all the options.

### Boot Override

Boot device select can override your boot priority.

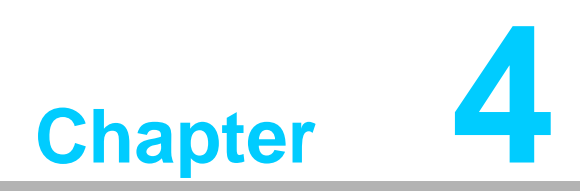

Value-Added Software Services

# 4.1 Value-Added Software Services

Software API are interface that define the ways in which an application program may request services from libraries and/or operating systems. They provide not only the underlying drivers required but also a rich set of user-friendly, intelligent and integrated interfaces, which speed development, enhance security and offer add-on value for Advantech platforms. API plays the role of catalyst between developer and solution, and make Advantech embedded platforms easier and simpler to adopt and operate with customer applications. This API and utility is only for XP (32/64 bit) and Win7 (32/64bit), so if users needs Linux version API and utility, then contact an Advantech representative for support.

### 4.1.1 Software API

### 4.1.1.1 Control

### GPIO

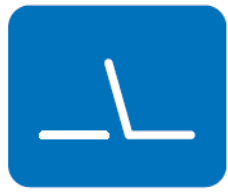

that allows a variety of custom connections. allows users to monitor the level of signal input or set the output status to switch on/off the device. Our API also provides Programmable GPIO, which allows developers to dynamically set the GPIO input or output status. SMBus is the System Management Bus defined by Intel®

Corporation in 1995. It is used in personal computers and servers for low-speed system management communications. Today, SMBus is used in all types of embedded systems. The SMBus API allows a developer to interface a Windows XP or CE PC to a downstream embedded system environment and transfer serial messages using the SMBus proto-

cols, allowing multiple simultaneous device control.

General Purpose Input/Output is a flexible parallel interface

SMBus

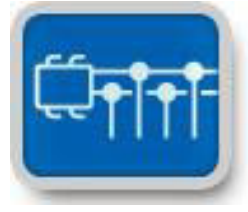

### 4.1.1.2 Monitor

### Watchdog

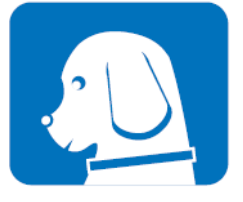

Hardware Monitor

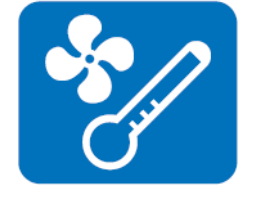

A watchdog timer (WDT) is a device that performs a specific operation after a certain period of time if something goes wrong and the system does not recover on its own. A watchdog timer can be programmed to perform a warm boot (restarting the system) after a certain number of seconds.

The Hardware Monitor (HWM) API is a system health supervision API that inspects certain condition indexes, such as fan speed, temperature and voltage.

PCA-6763 User Manual

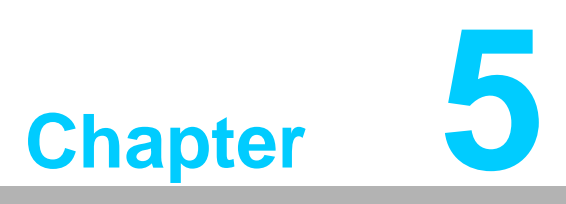

Chipset Software Installation Utility

# 5.1 Before You Begin

To facilitate the installation of the enhanced display drivers and utility software, read the instructions in this chapter carefully. The drivers for PCA-6763 are located on the software installation CD. The driver in the folder of the driver CD will guide and link you to the utilities and drivers for Windows.

# 5.2 Windows® XP / Windows® 7 Driver Setup

- 1. Insert the driver CD into your system's CD-ROM drive. You can see the driver folder items. Navigate to the "01-Chipset/Windows 7 or XP" folder and click "setup.exe" to complete the installation of the driver.
- 2. Chip set drivers includes,
  - 1) AMD Embedded GPU and APU drivers
  - 2) AMD A55EA50M Controller Hub SATA AHCI/RAID Driver

3) Dot Net Framework (For XP, please choose version 2.0; for Win7, please choose version 3.5 or 4.0)

Note!

For 64 bit operation systems, AMD strongly suggests users to install Dot Net Framework before other driver installations.

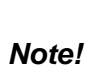

Please set SATA device as boot option #1 before installing AHCI driver under Win7.

≥01-Chipset 202-Audio 203-LAN 203-CAN

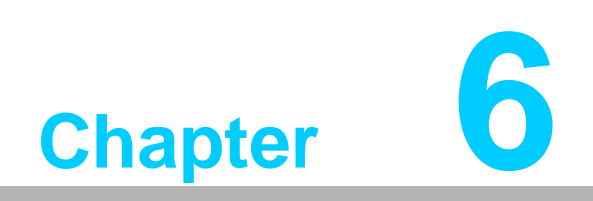

LAN Configuration

# 6.1 Introduction

PCA-6763 has dual Gigabit Ethernet LANs via dedicated PCI Express x1 lanes (Intel Realtek RTL8111E-VL-CG (LAN1 & LAN2) that offer bandwidth of up to 500 MB/sec, eliminating the bottleneck of network data flow and incorporating Gigabit Ethernet at 1000 Mbps.

# 6.2 Win XP /Win 7 Driver Setup (LAN)

Insert the driver CD into your system's CD-ROM drive. Navigate to the "04-LAN" folder and click "Setup.exe" to complete the installation of the driver.

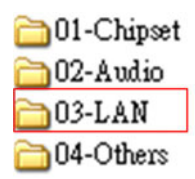

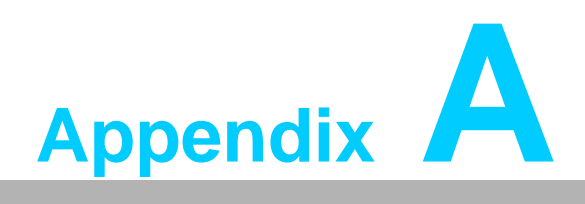

Programming the Watchdog Timer

# A.1 Introduction

The PCA-6763's watchdog timer can be used to monitor system software operation and take corrective action if the software fails to function within the programmed period. This section describes the operation of the watchdog timer and how to program it.

### A.1.1 Watchdog timer overview

The watchdog timer is built in to the NCT6776D super I/O controller. It provides the following user programmable functions:

- Can be enabled and disabled via user's program
- Timer can be set from 1 to 255 seconds or 1 to 255 minutes
- Generates a reset signal if the software fails to reset the timer before time-out

### A.1.2 Programming the watchdog timer

The I/O port address of the watchdog timer is 2E (hex) and 2F (hex). 2E (hex) is the address port. 2F (hex) is the data port. You must first write an address value into address port 2E (hex), then write/read data to/from the assigned register through data port 2F (hex).

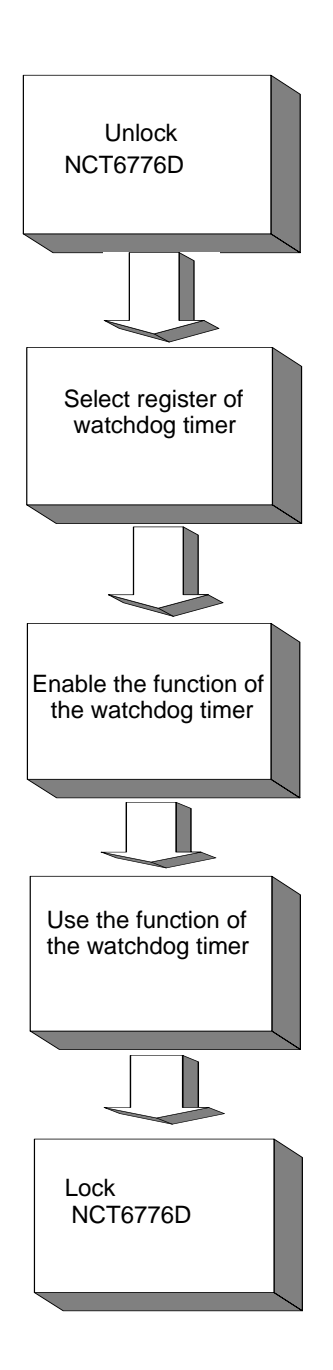

| Table A.1: Watchdog timer registers |                         |                                                                                                    |  |  |
|-------------------------------------|-------------------------|----------------------------------------------------------------------------------------------------|--|--|
| Address of register (2E)            | Attribute<br>Read/Write | Value (2F)& description                                                                                                    |  |  |
| 87 (hex)                            |                         | Write this address to I/O address port 2E (hex) twice to unlock the NCT6776D.                                                                                                    |  |  |
| 07 (hex)                            | write                   | Write 08 (hex) to select register of watchdog timer.                                                                                                    |  |  |
| 30 (hex)                            | write                   | Write 01 (hex) to enable the function of the watchdog timer. Disabled is set as default.                                                                                                    |  |  |
| F5 (hex)                            | write                   | Set seconds or minutes as units for the timer. Write 0 to<br>bit 3: set second as counting unit. [default]. Write 1 to bit<br>3: set minutes as counting unit.<br>Write 1 to bit 4: Watchdog timer count mode is 1000<br>times faster.<br>If bit 3 is 0, the count mode is 1/1000 seconds mode. If<br>bit 3 is 1, the count mode is 1/1000 minutes mode. |  |  |

| F6 (hex) | write      | 0: stop timer [default]<br>01~FF (hex): The amount of the count, in seconds or<br>minutes, depends on the value set in register F5 (hex).<br>This number decides how long the watchdog timer waits<br>for strobe before generating an interrupt or reset signal.<br>Writing a new value to this register can reset the timer to<br>count with the new value. |
|----------|------------|----------------------------------------------------------------------------------------------------|
| F7 (hex) | read/write | Bit 6: Write 1 to enable keyboard to reset the timer, 0 to<br>disable.[default]<br>Bit 5: Write 1 to generate a timeout signal immediately<br>and automatically return to 0. [default=0]<br>Bit 4: Read status of watchdog timer, 1 means timer is<br>"timeout".                                                                                             |
| AA (hex) |            | Write this address to I/O port 2E (hex) to lock the NCT6776D.                                                                                                    |

# A.1.3 Example program

|    | b.o.b.o.g.o                                               |
|----|-----------------------------------------------------------|
| 1. | Enable watchdog timer and set 10 sec. as timeout interval |
| ;  |                                                           |

| Mov dx,2eh<br>Mov al,87h<br>Out dx,al<br>Out dx,al<br>;<br>Mov al,07h |         | ; Unlock NCT6776D<br>                                   |  |  |
|-----------------------------------------------------------------------|---------|---------------------------------------------------------|--|--|
|                                                                       |         |                                                         |  |  |
| Inc                                                                   | dx      |                                                         |  |  |
| Mov                                                                   | al,08h  |                                                         |  |  |
| Out<br>                                                               | dx,al   |                                                         |  |  |
| ,<br>Dec dx                                                           |         | ; Enable the function of watchdog timer                 |  |  |
| Mov                                                                   | al,30h  |                                                         |  |  |
| Out                                                                   | dx,al   |                                                         |  |  |
| Inc                                                                   | dx      |                                                         |  |  |
| In                                                                    | al,dx   |                                                         |  |  |
| Or                                                                    | al,01h  |                                                         |  |  |
| Out                                                                   | dx,al   |                                                         |  |  |
| ,<br>Dec dx                                                           |         | ; Set second as counting unit                           |  |  |
| Mov                                                                   | al,0f5h |                                                         |  |  |
| Out                                                                   | dx,al   |                                                         |  |  |
| Inc                                                                   | dx      |                                                         |  |  |
| In                                                                    | al,dx   |                                                         |  |  |
| And al,not 08h                                                        |         |                                                         |  |  |
| Out                                                                   | dx,al   |                                                         |  |  |
| ,<br>Dec dx                                                           |         | ; Set timeout interval as 10 seconds and start counting |  |  |
| Mov                                                                   | al,0f6h | -                                                       |  |  |

Out dx,al Inc dx ; 10 seconds Mov al,10 Out dx,al ;-----Dec dx ; Lock NCT6776D Mov al,0aah Out dx,al Enable watchdog timer and set 5 minutes as timeout interval 2. :-----; Unlock NCT6776D Mov dx,2eh Mov al,87h Out dx,al Out dx,al ;-----Mov al,07h ; Select registers of watchdog timer Out dx,al Inc dx In al,dx Or al,08h Out dx,al ;-----Dec dx ; Enable the function of watchdog timer Mov al,30h Out dx,al Inc dx Mov al,01h Out dx,al ;-----Dec dx ; Set minute as counting unit Mov al,0f5h Out dx,al Inc dx In al,dx Or al,08h Out dx,al ;-----Dec dx ; Set timeout interval as 5 minutes and start counting Mov al,0f6h Out dx,al Inc dx Mov al,5 ; 5 minutes Out dx,al •\_\_\_\_\_

Dec dx ; Lock NCT6776D Mov al,0aah Out dx,al 3. Enable watchdog timer to be reset by mouse -----Mov dx,2eh ; Unlock NCT6776D Mov al,87h Out dx,al Out dx,al ;-----Mov al,07h ; Select registers of watchdog timer Out dx,al Inc dx Mov al,08h Out dx,al ;-----Dec dx ; Enable the function of watchdog timer Mov al,30h Out dx,al Inc dx In al,dx Or al,01h Out dx,al ;-----; Enable watchdog timer to be reset by mouse Dec dx Mov al,0f7h Out dx,al Inc dx al,dx In Or al,80h Out dx.al ;-----Dec dx ; Lock NCT6776D Mov al,0aah Out dx,al 4. Enable watchdog timer to be reset by keyboard ·\_\_\_\_\_ Mov dx,2eh ; Unlock NCT6776D Mov al.87h Out dx,al Out dx,al ;-----Mov al,07h ; Select registers of watchdog timer
| Out         | dx,al        |                                                         |
|-------------|--------------|---------------------------------------------------------|
| Inc         | dx           |                                                         |
| Mov         | al,08h       |                                                         |
| Out         | dx,al        |                                                         |
| ,<br>Dec dx |              | ; Enable the function of watchdog timer                 |
| Mov         | al,30h       |                                                         |
| Out         | dx,al        |                                                         |
| Inc         | dx           |                                                         |
| Mov         | al,01h       |                                                         |
| Out         | dx,al        |                                                         |
| ,<br>Dec dx |              | ; Enables watchdog timer to be strobe reset by keyboard |
| Mov         | al,0f7h      |                                                         |
| Out         | dx,al        |                                                         |
| Inc         | dx           |                                                         |
| In          | al,dx        |                                                         |
| Or al,4     | l0h          |                                                         |
| Out         | dx,al        |                                                         |
| ;<br>Dec dx |              | ; Lock NCT6776D                                         |
| Mov         | al,0aah      |                                                         |
| Out         | dx,al        |                                                         |
| 5. Ge       | enerate a    | time-out signal without timer counting                  |
| ;           | <br>20h      | · Uplack NCT6776D                                       |
| Mov al a    | ,2011<br>87h | , CHICK NOTOTIOD                                        |
| Out dx.     | al           |                                                         |
| Out dx.     | al           |                                                         |
| ;           |              |                                                         |
| Mov al,     | 07h          | ; Select registers of watchdog timer                    |
| Out         | dx,al        | -                                                       |
| Inc         | dx           |                                                         |
| Mov         | al,08h       |                                                         |
| Out         | dx,al        |                                                         |
| ,<br>Dec dx |              | ; Enable the function of watchdog timer                 |
| Mov         | al,30h       | -                                                       |
| Out         | dx,al        |                                                         |
| Inc         | dx           |                                                         |
| Mov         | al,01h       |                                                         |
| Out         | dx,al        |                                                         |
| ;<br>Dec dx |              | ; Generate a time-out signal                            |

al,0f7h Mov ;Write 1 to bit 5 of F7 register Out dx,al Inc dx In al,dx Or al,20h Out dx,al ·\_\_\_\_\_ \_\_\_\_\_ ; Lock NCT6776D Dec dx al,0aah Mov dx,al Out

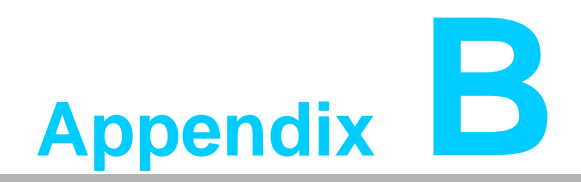

I/O Pin Assignments

# **B.1 Parallel Port Connector (LPT1)**

| 25 23                                   | 3 | 1 |
|-----------------------------------------|---|---|
| 00000000000                             | 0 |   |
| 000000000000000000000000000000000000000 | 0 | Ο |
| 26 24                                   | 4 | 2 |

| Table B.1: Parallel port connector (LPT1) |         |     |          |  |
|-------------------------------------------|---------|-----|----------|--|
| Pin                                       | Signal  | Pin | Signal   |  |
| 1                                         | STROBE* | 2   | AUTOFD*  |  |
| 3                                         | D0      | 4   | ERR      |  |
| 5                                         | D1      | 6   | INIT*    |  |
| 7                                         | D2      | 8   | SLCTINI* |  |
| 9                                         | D3      | 10  | GND      |  |
| 11                                        | D4      | 12  | GND      |  |
| 13                                        | D5      | 14  | GND      |  |
| 15                                        | D6      | 16  | GND      |  |
| 17                                        | D7      | 18  | GND      |  |
| 19                                        | ACK*    | 20  | GND      |  |
| 21                                        | BUSY    | 22  | GND      |  |
| 23                                        | PE      | 24  | GND      |  |
| 25                                        | SLCT    | 26  | N/C      |  |
| * low active                              |         |     |          |  |

# **B.2 VGA Connector (VGA1)**

| 5  | 00000 | 71 |
|----|-------|----|
| 10 | 00000 | 6  |
| 15 | 00000 | 11 |

| Table B.2: VGA connector (VGA1) |        |     |        |  |
|---------------------------------|--------|-----|--------|--|
| Pin                             | Signal | Pin | Signal |  |
| 1                               | RED    | 9   | VCC    |  |
| 2                               | GREEN  | 10  | GND    |  |
| 3                               | BLUE   | 11  | N/C    |  |
| 4                               | N/C    | 12  | SDT    |  |
| 5                               | GND    | 13  | H-SYNC |  |
| 6                               | GND    | 14  | V-SYNC |  |
| 7                               | GND    | 15  | SCK    |  |
| 8                               | GND    |     |        |  |

# B.3 RS 232 Serial Port (G2: COM12, VG: COM1)

| 1  |             | $\bigcirc$ | 2  |
|----|-------------|------------|----|
| 3  | $\bigcirc$  | $\bigcirc$ | 4  |
| 5  | $\bigcirc$  | $\bigcirc$ | 6  |
| 7  | $\bigcirc$  | $\bigcirc$ | 8  |
| 9  | 0           | Ο          | 10 |
| 11 | 0           | $\bigcirc$ | 12 |
| 13 | $\bigcirc$  | $\bigcirc$ | 14 |
| 15 | $\bigcirc$  | $\bigcirc$ | 16 |
| 17 | $\bigcirc$  | $\bigcirc$ | 18 |
| 19 | $ \bigcirc$ | $\bigcirc$ | 20 |

| Table B.3: RS-232 serial port (0 | COM12)    |
|----------------------------------|-----------|
| Pin                              | Signal    |
| 1                                | COM1_DCD  |
| 2                                | COM1_DSR  |
| 3                                | COM1_SIN  |
| 4                                | COM1_RTS  |
| 5                                | COM1_SOUT |
| 6                                | COM1_CTS  |
| 7                                | COM1_DTR  |
| 8                                | COM1_RI   |
| 9                                | GND       |
| 10                               | GND       |
| 11                               | COM2_DCD  |
| 12                               | COM2_DSR  |
| 13                               | COM2_SIN  |
| 14                               | COM2_RTS  |
| 15                               | COM2_SOUT |
| 16                               | COM2_CTS  |
| 17                               | COM2_DTR  |
| 18                               | COM2_RI   |
| 19                               | GND       |
| 20                               | GND       |

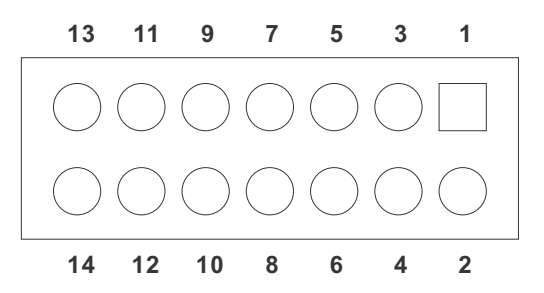

#### Table B.4: RS-232 Serial Port (VG:COM1) Pin Signal 1 COM1\_DCD 2 COM1\_DSR 3 COM1\_SIN 4 COM1\_RTS 5 COM1\_SOUT 6 COM1\_CTS 7 COM1\_DTR 8 COM1 RI 9 GND 10 GND 11 COM2\_DCD 12 COM2\_DSR 13 COM2\_SIN 14 COM2\_RTS

## B.4 USB 2.0 Header (USB12~56)

| 1 |            | $\bigcirc$ | 2  |
|---|------------|------------|----|
| 3 | $\bigcirc$ | $\bigcirc$ | 4  |
| 5 | $\bigcirc$ | $\bigcirc$ | 6  |
| 7 | $\bigcirc$ | $\bigcirc$ | 8  |
| 9 | $\bigcirc$ | $\bigcirc$ | 10 |

| Table B.5: USB Header (USB12~56, take USB 12 as example) |           |     |         |  |
|----------------------------------------------------------|-----------|-----|---------|--|
| Pin                                                      | Signal    | Pin | Signal  |  |
| 1                                                        | USB1_VCC5 | 6   | USB2_D+ |  |
| 2                                                        | USB2_VCC5 | 7   | GND     |  |
| 3                                                        | USB1_D-   | 8   | GND     |  |
| 4                                                        | USB2_D-   | 9   | GND     |  |
| 5                                                        | USB1_D+   | 10  | NC      |  |

# **B.5** PS/2 Keyboard/Mouse Connector (KBMS1)

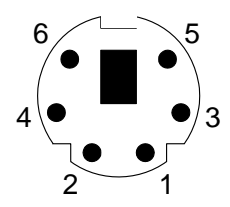

| Table B.6: PS/2 keyboard/mouse connector (KBMS1) |          |  |  |
|--------------------------------------------------|----------|--|--|
| Pin                                              | Signal   |  |  |
| 1                                                | KB DATA  |  |  |
| 2                                                | MS DATA  |  |  |
| 3                                                | GND      |  |  |
| 4                                                | VCC      |  |  |
| 5                                                | KB CLOCK |  |  |
| 6                                                | MS CLOCK |  |  |

# **B.6 CPU Fan Power Connector (CPUFAN1)**

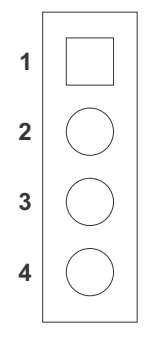

| Table B.7: CPU fan power connector (CPUFAN1) |        |  |  |
|----------------------------------------------|--------|--|--|
| Pin                                          | Signal |  |  |
| 1                                            | GND    |  |  |
| 2                                            | +12V   |  |  |
| 3                                            | Detect |  |  |
| 4                                            | NC     |  |  |

## **B.7** Reset Connector (JFP1 / RESET)

| 1 | $\bigcirc$ | $\bigcirc$ | 2  |
|---|------------|------------|----|
| 3 | $\bigcirc$ | $\bigcirc$ | 4  |
| 5 | $\bigcirc$ | $\bigcirc$ | 6  |
| 7 | $\bigcirc$ | $\bigcirc$ | 8  |
| 9 | $\bigcirc$ | $\bigcirc$ | 10 |

| Table B.8: Reset connector (FP1 / RESET) |          |  |
|------------------------------------------|----------|--|
| Pin                                      | Signal   |  |
| 1                                        | HDD_LED+ |  |
| 2                                        | HDD_LED- |  |
| 3                                        | PW_LED   |  |
| 4                                        | GND      |  |
| 5                                        | SNMP_SCL |  |
| 6                                        | SNMP_SDA |  |
| 7                                        | RESET#   |  |
| 8                                        | GND      |  |
| 9                                        | PWR-BTN  |  |
| 10                                       | GND      |  |

## **B.8 Hi-definition Audio Link Connector (HDAUD1)**

| 2          | 4          | 6          | 8          | 10         |            |
|------------|------------|------------|------------|------------|------------|
| $\bigcirc$ | $\bigcirc$ | $\bigcirc$ | $\bigcirc$ | $\bigcirc$ |            |
|            | $\bigcirc$ | $\bigcirc$ | $\bigcirc$ | $\bigcirc$ | $\bigcirc$ |
| 1          | 3          | 5          | 7          | 9          | 11         |

| Table B.9: Hi-definition audio link connector (HDAUD1) |           |     |            |  |
|--------------------------------------------------------|-----------|-----|------------|--|
| Pin                                                    | Signal    | Pin | Signal     |  |
| 1                                                      | ACZ_VCC   | 2   | GND        |  |
| 3                                                      | ACZ_SYNC  | 4   | ACZ_BITCLK |  |
| 5                                                      | ACZ_SDOUT | 6   | ACZ_SDIN0  |  |
| 7                                                      | ACZ_SDIN1 | 8   | -ACZ_RST   |  |
| 9                                                      | ACZ_12V   | 10  | GND        |  |
| 11                                                     | GND       | 12  | N/C        |  |

# B.9 LAN1 and LAN2 LED Connector (LANLED1)

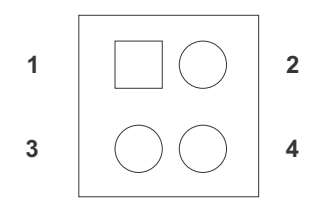

| Table B.10: LAN1 and LAN2 LED connector (LANLED1) |           |  |  |
|---------------------------------------------------|-----------|--|--|
| Pin                                               | Signal    |  |  |
| 1                                                 | #LAN1_ACT |  |  |
| 2                                                 | #LAN2_ACT |  |  |
| 3                                                 | V33_AUX   |  |  |
| 4                                                 | V33_AUX   |  |  |

## **B.10 GPIO Header (GPIO1)**

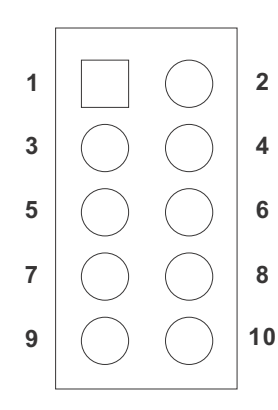

| Table B.11: GPIO header (GPIO1) |           |
|---------------------------------|-----------|
| Pin                             | Signal    |
| 1                               | SIO_GPIO0 |
| 2                               | SIO_GPIO4 |
| 3                               | SIO_GPIO1 |
| 4                               | SIO_GPIO5 |
| 5                               | SIO_GPIO2 |
| 6                               | SIO_GPIO6 |
| 7                               | SIO_GPIO3 |
| 8                               | SIO_GPIO7 |
| 9                               | VCC_GPIO  |
| 10                              | GND       |

# B.11 JIR1

| JWD       | T1 |   | JOE | S1 |
|-----------|----|---|-----|----|
| 2         | 4  | 6 | 8   | 10 |
| 0         | 0  | 0 | 0   | 0  |
|           | 0  | 0 | 0   | 0  |
| 1<br>JIR1 | 3  | 5 | 7   | 9  |

| Table B.12: | JIR1     |  |
|-------------|----------|--|
| Pin         | Signal   |  |
| 1           | 5V       |  |
| 3           | NC       |  |
| 5           | IRRX_SIO |  |
| 7           | GND      |  |
| 9           | IRTX_SIO |  |

## B.12 JCASE1

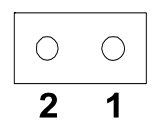

| Table B.13: JCASE1 |         |  |  |
|--------------------|---------|--|--|
| Pin                | Signal  |  |  |
| 1                  | CASEOP# |  |  |
| 2                  | GND     |  |  |

## B.13 LPC1

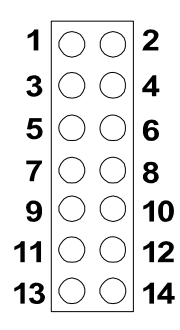

| Table B.14: LPC1 |               |
|------------------|---------------|
| Pin              | Signal        |
| 1                | CLK33M_LPC0   |
| 2                | LPC_AD1       |
| 3                | A_RST#        |
| 4                | LPC_AD0       |
| 5                | LPC_FRAME#    |
| 6                | 3.3V          |
| 7                | LPC_AD3       |
| 8                | GND           |
| 9                | LPC_AD2       |
| 10               | LPC1_SMB_CLK  |
| 11               | LPC_SERIRQ    |
| 12               | LPC1_SMB_DATA |
| 13               | +V5_DUAL      |
| 14               | +V5           |

## **B.14 PWR1**

| _          |            | _          |            |
|------------|------------|------------|------------|
| $\bigcirc$ | $\bigcirc$ | $\bigcirc$ | $\bigcirc$ |

| Table B.15: PWR1 |        |  |
|------------------|--------|--|
| Pin              | Signal |  |
| 1                | 12V    |  |
| 2                | GND    |  |
| 3                | GND    |  |
| 4                | 5V     |  |

## B.15 DVI1

| 1  |            | $\bigcirc$ | 2  |
|----|------------|------------|----|
| 3  | $\bigcirc$ | $\bigcirc$ | 4  |
| 5  | $\bigcirc$ | $\bigcirc$ | 6  |
| 7  | $\bigcirc$ | $\bigcirc$ | 8  |
| 9  | $\bigcirc$ | $\bigcirc$ | 10 |
| 11 | 0          | $\bigcirc$ | 12 |
| 13 | $\bigcirc$ | $\bigcirc$ | 14 |
| 15 | $\bigcirc$ | $\bigcirc$ | 16 |
| 17 | $\bigcirc$ | $\bigcirc$ | 18 |
| 19 | 0          | $\bigcirc$ | 20 |

| Table B.16: DVI1 |              |
|------------------|--------------|
| Pin              | Signal       |
| 1                | TMDS1_Z_D0-  |
| 2                | 5V           |
| 3                | TMDS1_Z_D0+  |
| 4                | TMDS1_Z_CLK- |
| 5                | GND          |
| 6                | TMDS1_Z_CLK+ |
| 7                | TMDS1_Z_D1-  |
| 8                | GND          |
| 9                | TMDS1_Z_D1+  |
| 10               | TMDS1_DDC_SC |
| 11               | GND          |
| 12               | TMDS1_DDC_SD |
| 13               | TMDS1_Z_D2-  |
| 14               | TMDS1_HPD    |
| 15               | TMDS1_Z_D2+  |
| 16               | NC           |
| 17               | 5V           |
| 18               | NC           |
| 19               | NC           |
| 20               | NC           |

## B.16 LVDS1

1 3 5 7 9 11 13 15 17 19 21 23 25 27 29 31 33 35 37 39

2 4 6 8 10 12 14 16 18 20 22 24 26 28 30 32 34 36 38 40

| Pin | Signal    | Pin | Signal        |
|-----|-----------|-----|---------------|
| 1   | +V_LCD    | 21  | LVDS0_D2+     |
| 2   | +V_LCD    | 22  | LVDS1_D2+     |
| 3   | GND       | 23  | GND           |
| 4   | GND       | 24  | GND           |
| 5   | +V_LCD    | 25  | LVDS0_CLK-    |
| 6   | +V_LCD    | 26  | LVDS1_CLK-    |
| 7   | LVDS0_D0- | 27  | LVDS0_CLK+    |
| 8   | LVDS1_D0- | 28  | LVDS1_CLK+    |
| 9   | LVDS0_D0+ | 29  | GND           |
| 10  | LVDS1_D0+ | 30  | GND           |
| 11  | GND       | 31  | LVDS0_DDC_CLK |
| 12  | GND       | 32  | LVDS0_DDC_DAT |
| 13  | LVDS0_D1- | 33  | GND           |
| 14  | LVDS1_D1- | 34  | GND           |
| 15  | LVDS0_D1+ | 35  | LVDS0_D3-     |
| 16  | LVDS1_D1+ | 36  | LVDS1_D3-     |
| 17  | GND       | 37  | LVDS0_D3+     |
| 18  | GND       | 38  | LVDS1_D3+     |
| 19  | LVDS0_D2- | 39  | LVDS0_ENABKL  |
| 20  | LVDS1_D2- | 40  | GND           |

# **B.17 System I/O Ports**

| Table B.17: System I/O ports |                                                    |  |
|------------------------------|----------------------------------------------------|--|
| Addr. range (Hex)            | Device                                             |  |
| 000-02F                      | DMA Controller                                     |  |
| 020-02D                      | Interrupt Controller                               |  |
| 040-04F                      | System resource                                    |  |
| 050-052                      | Timer/Counter                                      |  |
| 060-06F                      | 8042 (keyboard controller)                         |  |
| 070-07F                      | Real-time clock, non-maskable interrupt (NMI) mask |  |
| 080-09F                      | DMA page register                                  |  |
| 0A0-0FF                      | System resource                                    |  |
| 0C0-0DF                      | DMA controller                                     |  |
| 0F0-0FF                      | System resource                                    |  |
| 170-177                      | IDE Controller                                     |  |
| 1F0-1F7                      | IDE Controller                                     |  |
| 3C0-3DF                      | System resource                                    |  |
| 2F8-2FF                      | Serial port 2                                      |  |
| 3E8-3EF                      | Serial port 3                                      |  |
| 3F8-3FF                      | Serial port 1                                      |  |
| 400-4FF                      | System resource                                    |  |
| 800-8FF                      | System resource                                    |  |
| B00-B3F                      | System resource                                    |  |
| C00-CFF                      | System resource                                    |  |
| E00-E7F                      | System resource                                    |  |

# **B.18 DMA Channel Assignments**

| Table B.18: DMA channel assignments |                              |  |
|-------------------------------------|------------------------------|--|
| Channel                             | Function                     |  |
| 0                                   | Available                    |  |
| 1                                   | Available                    |  |
| 2                                   | Floppy disk (8-bit transfer) |  |
| 3                                   | Available                    |  |
| 4                                   | Cascade for DMA controller 1 |  |
| 5                                   | Available                    |  |
| 6                                   | Available                    |  |
| 7                                   | Available                    |  |

# **B.19 Interrupt Assignments**

| Table B.19: Interrupt Assignments |                                                                                                    |  |  |
|-----------------------------------|----------------------------------------------------------------------------------------------------|--|--|
| Interrupt#                        | Interrupt source                                                                                        |  |  |
| NMI                               | Parity error detected                                                                                   |  |  |
| IRQ0                              | System timer                                                                                            |  |  |
| IRQ1                              | Keyboard                                                                                                |  |  |
| IRQ2                              | Interrupt from controller 2                                                                             |  |  |
| IRQ3                              | Communication port (COM2)                                                                               |  |  |
| IRQ4                              | Communication port (COM1)                                                                               |  |  |
| IRQ5                              | Available                                                                                               |  |  |
| IRQ6                              | FDD1                                                                                                    |  |  |
| IRQ7                              | LPT1                                                                                                    |  |  |
| IRQ8                              | System COMS/Real-time clock                                                                             |  |  |
| IRQ9                              | SCI IRQ                                                                                                 |  |  |
| IRQ10                             | Available                                                                                               |  |  |
| IRQ11                             | Communication port (3-6) for PCA-COM232-00A1E module or Communication(8-11) for PCA-COM485-00A1E module |  |  |
| IRQ12                             | PS/2 mouse                                                                                              |  |  |
| IRQ13                             | Numeric data processor                                                                                  |  |  |
| IRQ14                             | Primary IDE                                                                                             |  |  |
| IRQ15                             | Secondary IDE                                                                                           |  |  |

## B.20 1st MB Memory Map

| Table B.20: 1st MB memory map |                                    |  |  |
|-------------------------------|------------------------------------|--|--|
| Addr. range (Hex)             | Device                             |  |  |
| F0000h - FFFFFh               | System ROM                         |  |  |
| D0000h - E7FFFh               | Unused (reserved for Ethernet ROM) |  |  |
| C0000h - CFFFFh               | Expansion ROM (for VGA BIOS)       |  |  |
| B8000h - BFFFFh               | CGA/EGA/VGA text                   |  |  |
| A0000h - B7FFFh               | EGA/VGA graphics                   |  |  |
| 00000h - 9FFFFh               | Base memory                        |  |  |

PCA-6763 User Manual

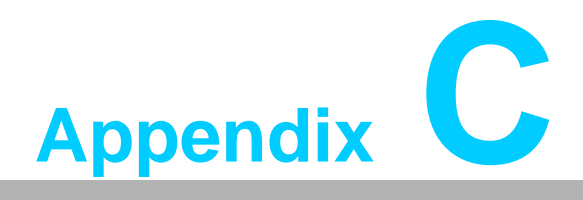

Programming the GPIO

#### C.1 Supported GPIO Register

Below are the detailed descriptions of the GPIO addresses and a programming sample.

### C.2 GPIO Registers

| Bank | Offset | Description                                                                                                    |
|------|--------|----------------------------------------------------------------------------------------------------|
| 09h  | 30h    | Write 1 to bit 7 to enable GPIO                                                                                                    |
| 07h  | E0h    | GPIO I/O Register<br>When set to a '1', respective GPIO port is pro-<br>grammed as an input port.<br>When set to a '0', respective GPIO port is pro-<br>grammed as an output port.                               |
| 07h  | E1h    | GPIO Data Register<br>If a port is programmed to be an output port, then<br>its respective bit can be read/written.<br>If a port is programmed to be an input port, then its<br>respective bit can only be read. |
| 07h  | E2h    | GPIO Inversion Register<br>When set to a '1', the incoming/outgoing port value<br>is inverted.<br>When set to a '0', the incoming/outgoing port value<br>is the same as in data register.                        |

#### C.3 GPIO Example Program-1

Enter the extended function mode, interruptible double-write

MOV DX,2EH MOV AL,87H OUT DX,AL OUT DX,AL \_\_\_\_\_ Configure logical device, configuration register CRE0, CRE1, CRE2 \_\_\_\_\_ MOV DX,2EH MOV AL,09H OUT DX,AC DEC DX MOV AL,30H OUT DX,AL INC DX IN AL, DX

DEC DX MOV AL,07H OUT DX,AL

OR AL,1000000B

INC DX MOV AL,07H ; Select logical device 7 OUT DX,AL ; DEC DX MOV AL, E0H OUT DX,AL INC DX MOV AL,00H ; 1:Input 0:output for GPIO respective OUT DX,AL DEC DX MOV AL, E2H ; OUT DX,AL INC DX MOV AL,00H ;Set GPIO is normal not inverter OUT DX,AL; DEC DX MOV AL, E1H OUT DX,AL INC DX MOV AL, ??H; Put the output value into AL OUT DX,AL -----

Exit extended function mode |

\_\_\_\_\_

MOV DX,2EH MOV AL,AAH OUT DX,AL

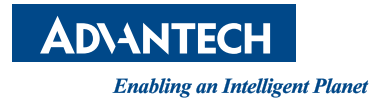

#### www.advantech.com

Please verify specifications before quoting. This guide is intended for reference purposes only.

All product specifications are subject to change without notice.

No part of this publication may be reproduced in any form or by any means, electronic, photocopying, recording or otherwise, without prior written permission of the publisher.

All brand and product names are trademarks or registered trademarks of their respective companies.

© Advantech Co., Ltd. 2014